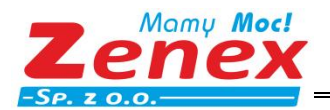

# Instrukcja Obsługi

# Pompy ciepła powietrze-woda Zenergia HP Sterownik operatora

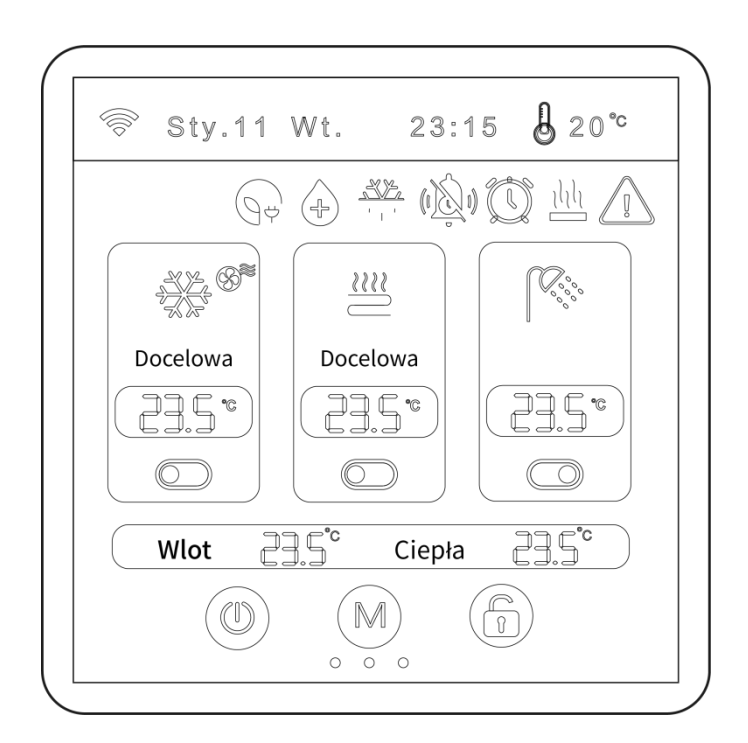

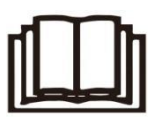

#### WAŻNA INFORMACJA:

Dziękujemy za zakup naszego urządzenia. Przed użyciem urządzenia prosimy o uważne przeczytanie niniejszej instrukcji i zachowanie jej w celu ponownego wykorzystania w przyszłości..

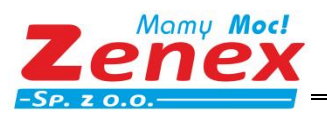

ZENEX Sp. z o.o. ul. Wiosenna 35, 63-200 Jarocin tel.: +48 62 747 32 77 fax: +48 62 747 78 77

zenex@zenex.pl
www.zenex.pl

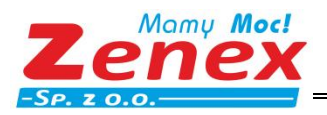

ZENEX Sp. z o.o. ul. Wiosenna 35, 63-200 Jarocin

# SPIS STREŚCI

| 1. OGÓLNE ZASADY BEZPIECZEŃSTWA              | 1  |
|----------------------------------------------|----|
| 1.1. Dokumentacja                            | 1  |
| 1.2. Ważne Informacje dla Użytkownika        | 1  |
| 2. Uruchomienie Urządzenia                   | 2  |
| 2.1. Ekran Sterownika Przewodowego           | 2  |
| 2.2. Status Ikon Ekranu                      |    |
| 3. Obsługa Sterownika Przewodowego           | 4  |
| 3.1. Strefa A / Strefa B                     |    |
| 3.2. Strefa A bez ciepłej wody użytkowej     | 4  |
| 3.3. Strefa A z ciepłą wodą użytkową         | 5  |
| 3.4. Strefa A + B bez ciepłej wody użytkowej | 5  |
| 3.5. Strefa A + B z Ciepłą Wodą Użytkową     | 6  |
| 3.6. Zablokuj/Odblokuj Ekran                 | 6  |
| 3.7. Ustawienia Trybu Pracy                  | 7  |
| 3.8. Ustawienia Temperatury Docelowej        | 7  |
| 3.9. Wygaszacz Ekranu / Wyłączenie Ekranu    | 7  |
| 3.10. Wyświetlanie Infomacji o Usterkach     | 8  |
| 3.11. Stan Parametrów Urządzenia             | 8  |
| 3.12. Ekran Ustawień                         | 9  |
| 3.13. Ustawienia Ogólne                      | 9  |
| 3.14. Krzywa grzewcza                        | 12 |
| 3.15. Ustawienia Czasu                       | 12 |
| 3.16. Wyciszenie                             |    |
| 3.17. Zegar czasowy ON/OFF                   | 15 |
| 3.18. Funkcje Ogrzewania                     | 17 |
| 3.19. Funkcja podgrzewania                   | 18 |
| 3.20. Krzywa Temperaturowa                   | 18 |
| 4. DODATEK                                   | 21 |
| 4.1. Parametry                               |    |
| 4.2. Kody błędów                             | 25 |
| 5. Funkcja Wi-Fi                             | 32 |
| 5.1. Instalacja Oprogramowania               | 32 |
| 5.2. Logowanie / Rejestracja                 | 32 |
| 5.3. Dodawania Urządzenia                    | 32 |
| 5.4. Obsługa Oprogramowania                  | 35 |
| 5.5. Zmiana Nazwy / Usunięcie Urządzenia     |    |
| 5.6. Ustawienia Trybu Pracy                  |    |
| 5.7. Zegar czasowy                           | 38 |
| 5.8. Ustawienia Parametrów                   |    |
| 5.9. Moje                                    | 40 |

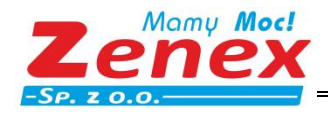

# 1. OGÓLNE ZASADY BEZPIECZEŃSTWA

# 1.1. Dokumentacja

Oryginalna dokumentacja została napisana w języku angielskim. Wszystkie inne języki są tłumaczeniami. Środki ostrożności opisane w tym dokumencie obejmują bardzo ważne tematy, dlatego należy ich uważnie przestrzegać. Wszystkie czynności opisane w instrukcji instalacji muszą być wykonywane przez uprawnionego instalatora.

## 🔔 OSTRZEŻENIE

- **OSTRZEŻENIE**:Wskazuje sytuację, która może spowodować smierć lub poważne obrażenia.
- OSTROŻNOŚĆ: Wskazuje sytuację, która może spowodować niewielkie lub umiarkowane obrażenia.
- **NIEBEZPIECZEŃSTWO:** Wskazuje sytuację, która może spowodować śmierć lub poważne obrażenia.
- NIEBEZPIECZEŃSTWO:RYZYKO PORAŻENIA PRĄDEM: Wskazuje sytuację, która może spowodować porażenie prądem.
- NIEBEZPIECZEŃSTWO:RYZYKO POPARZENIA: Wskazuje sytuację która, która może spowodować poparzenia z powodu ekstremalnie wysokich lub niskich temperatur.
- **UWAGI:** Wskazuje sytuację, która może spowodować uszkodzenie sprzętu lub mienia.
- INFORMACJE: Wskazuje przydatne wskazówki lub dodatkowe informacje.

## 1.2. Ważne Informacje dla Użytkownika

- Jeśli nie masz pewności, jak obsługiwać urządzenie, skontaktuj się z instalatorem.
- Urządzenie nie jest przeznaczone do użytku przez osoby, w tym dzieci, o ograniczonych zdolnościach fizycznych, sensorycznych lub umysłowych, a także nieposiadające doświadczenia i wiedzy, chyba że będą one nadzorowane lub zostaną poinstruowane w zakresie użytkowania urządzenia przez osobę odpowiedzialną za ich bezpieczeństwo. Dzieci muszą być nadzorowane, aby upewnić się, że nie bawią się produktem.
- Jednostka oznaczona jest następującymi symbolami:

Oznacza to, że produktów elektrycznych i elektronicznych nie można mieszać z nieposortowanymi odpadami domowymi. NIE próbuj samodzielnie demontować systemu: demontaż systemu, obróbka czynnika chłodniczego, oleju i innych części musi być wykonywana przez uprawnionego instalatora i musi być zgodna z obowiązującymi przepisami. Jednostki muszą być przetwarzane w specjalistycznym zakładzie przetwarzania w celu ponownego użycia, recyklingu i odzysku. Zapewniając prawidłową utylizację tego produktu, pomożesz zapobiec potencjalnym, negatywnym konsekwencjom dla środowiska i zdrowia ludzi. Aby uzyskać więcej informacji, skontaktuj się z instalatorem lub lokalnym organem. Trzymaj z dala od promieniowania.

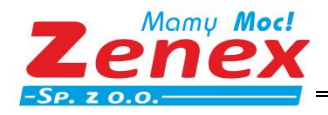

# 2. Uruchomienie Urządzenia

## 2.1. Ekran Sterownika Przewodowego

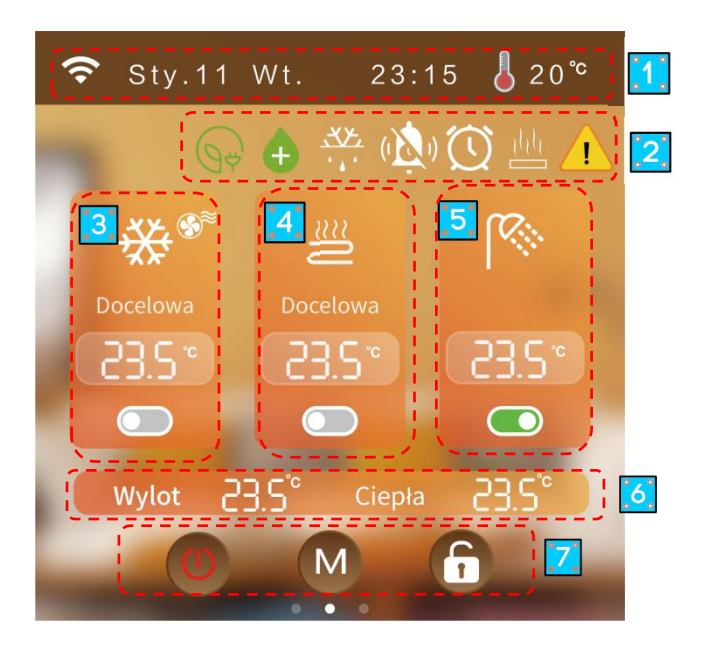

1 Siła Sygnału Sieci, Data Czas, Temperatura Otoczenia

2 Znaczenie Ikon: Darmowa Energia, Dezynfekcja, Odszranianie, Tryb cichy, Wyłaczenie trybu cichego,

#### Ogrzewanie, Alarm

③ Strefa A Tryb Chłodzenie/Ogrzewanie, Ikona Klimakonwektora, Temp. Docelowa Chłodzenie/Ogrzewanie, Włącznik Strefy A.

- ④ Strefa B ogrzewanie podłogowe, Temp. Docelowa Ogrzewania Podłogowego, Włącznik Strefy B.
- 5 Temp. Docelowa Ciepłej Wody Użytkowej, Włącznik Ciepłej Wody Użytkowej
- 6 Całkowita Temp. Wody Na Wlocie, Temp. Ciepłej Wody Użytkowej
- ⑦ Włącznik główny urządzenia ON/OFF, Tryb, Odblokuj/zablokuj ekran.

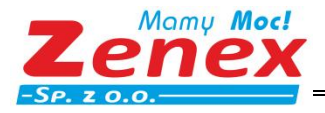

# 2.2. Status Ikon Ekranu

| Ikona       | Status                      | Opis                                               | Ikona                         | Status                           | Opis                                                                       |
|-------------|-----------------------------|----------------------------------------------------|-------------------------------|----------------------------------|----------------------------------------------------------------------------|
| ((ŀ         | Status sieci                | Wyświetla siłę<br>sygnału                          | . <b>'</b> .<br><del>XX</del> | Odszranianie                     | Urządzenie pracuje w<br>trybie odszraniania                                |
| -ờ-         | Tryb<br>ogrzewania          | Dynamicznie<br>wskazuje włączenie                  | ŧ                             | Tryb<br>wakacyjny                | Urządzenie pracuje w<br>trybie wakacyjnym                                  |
| *           | Tryb<br>chłodzenia          | Dynamicznie<br>wskazuje włączenie                  | (1)                           | Tryb cichy                       | Urządzenie pracuje w<br>trybie cichym                                      |
| AUTO        | Tryb<br>automatyczny        | Dynamicznie<br>wskazuje włączenie                  | eco <b>d</b>                  | Oszczędność<br>energii           | Urządzenie pracuje w<br>trybie oszczędności<br>energii                     |
| <i>پ</i> کا | Tryb ciepłej<br>wody        | Dynamicznie<br>wskazuje włączenie                  | $\oslash$                     | Test<br>wydajności               | Urządzenie pracuje w<br>trybie testu wydajności                            |
| <u></u>     | Ogrzewanie<br>podłogowe     | Dynamicznie<br>wskazuje włączenie                  | Q                             | Zbieranie<br>czynnika            | Jednostka obecnie<br>pracuje w trybie<br>zbierania czynnika<br>chłodzącego |
|             | Usterka                     | Usterka                                            | ٥                             | Tryb<br>dezynfekcji              | Urządzenie pracuje w<br>trybie dezynfekcji                                 |
| լլլ         | Ogrzewanie                  | Urządznie pracuje<br>w trybie ogrzewania           | Ø                             | Darmowa<br>energia               | Darmowa energia z PV                                                       |
| ((ŀ         | Status sieci                | Dynamicznie<br>wskazuje<br>dostępność sieci        | ۲                             | Dolne<br>wartości<br>zużycia     |                                                                            |
| (I) ON OFF  | Wyciszenie<br>Zegar czasowy | Sterownik<br>przewodowy<br>tymczasowo<br>wyciszony | ଢ଼                            | Szczytowe<br>wartości<br>zużycia |                                                                            |
|             | Zegar czasowy               | Sterownik<br>przewodowy włącza<br>funkcję czasową  |                               |                                  |                                                                            |

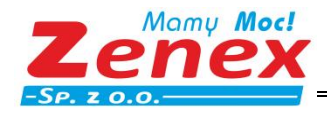

# 3. Obsługa Sterownika Przewodowego

# 3.1. Strefa A / Strefa B

Gdy urządznie jest wyłączone, przesuń ekran główny w lewo - wybierz "Ustawienia ogólne" - "Parametry" – wprowadź hasło " 168" - Następnie wybierz "Parametry N" – przejdź do strony 3 i naciśnij N26 aby wybrac tryb pracy (Strefa A i/lub B)

|     | Para.M                                  | Para.N                    | Para.G     | Par | a.P | Para.F |  |  |  |  |
|-----|-----------------------------------------|---------------------------|------------|-----|-----|--------|--|--|--|--|
| Nr  | artość                                  |                           |            |     |     |        |  |  |  |  |
| N26 | Kontrola sterownika przewodow-          |                           |            |     |     |        |  |  |  |  |
| N27 | Zakres kor                              | Zakres korekty obciązenia |            |     |     |        |  |  |  |  |
| N32 | Inteligentr                             | na sieć                   |            |     |     |        |  |  |  |  |
| N36 | Ogrzewani<br>temp. wod                  | ie podłogo<br>ly wlot     | owe, czujr | nik |     |        |  |  |  |  |
| N37 | Całkowita temp. wody na wylocie systemu |                           |            |     |     |        |  |  |  |  |
| N38 | Sygnał EVU PV                           |                           |            |     |     |        |  |  |  |  |
|     |                                         |                           |            |     |     |        |  |  |  |  |

# 3.2. Strefa A bez ciepłej wody użytkowej

Na ekranie głównym, naciśnij " U " aby włączy i wyłączyć urządznie, naciśnij " O " aby wybrać Tryb ogrzewania/Tryb chłodzenia.

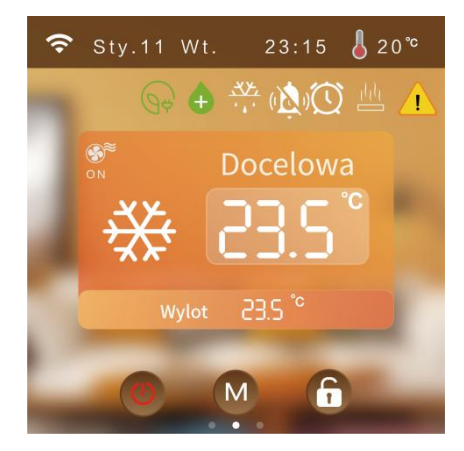

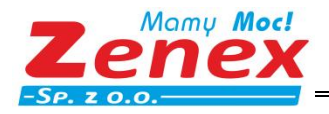

# 3.3. Strefa A z ciepłą wodą użytkową

- a) Gdy urządzenie jest wyłączone (Strefa A i Ciepła Woda Użytkowa są wyłączone), naciśnij krótko na główny
- włącznik " (), aby uruchomić funkcję Strefy A oraz Ciepłej Wody
- b) Gdy Strefa A jest wyłączona, naciśnij przełącznik Strefy A " 💴 " aby ją włączyć
- c) Ciepła Woda wyłączona, naciśnij przełącznik Ciepłej Wody " Dev aby ją włączyć
- d) Funkcja c.w.u. wyłączona, Temp. docelowa c.w.u. nie zostanie wyświetlona

(Uwaga: " oznacza włączenie, " Oznacza wyłączenie)

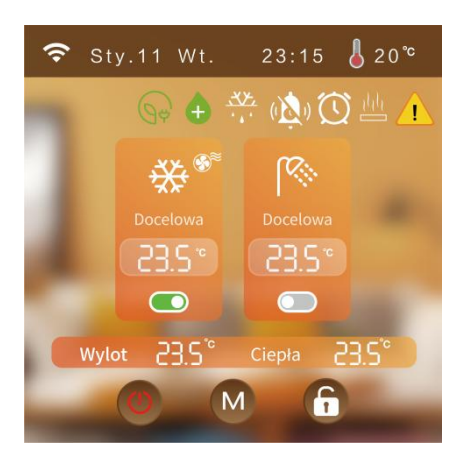

# 3.4. Strefa A + B bez ciepłej wody użytkowej

a) Gdy Urządznie jest wyłączone (Strefa A oraz B są wyłączone), nacisnij krótko na główny włącznik " 🔱 ", Strefa A oraz B zostaną włączone

b) Gdy Strefa A jest wyłączona, naciśnij przełącznik Strefy A " De aby ją włączyć

c) Gdy Strefa B jest wylączona, naciśnij przełącznik Strefy B " 🔍 " aby ją włączyć

d) Strefa A jest w Trybie Chłodzenia, Strefa B (Ogrzewanie podłogowe) nie może zostać włączona

f) Funkcja c.w.u. wyłączona, Temp. docelowa c.w.u. nie zostanie wyświetlona.

zenex@zenex.pl

. U .

www.zenex.pl

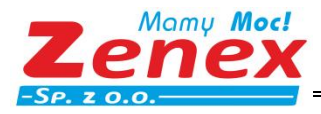

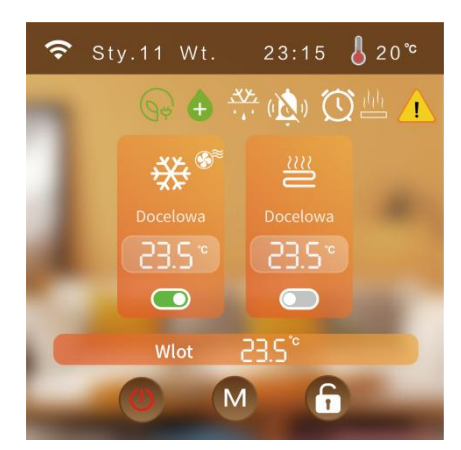

# 3.5. Strefa A + B z Ciepłą Wodą Użytkową

a) Gdy urządzenie jest wyłączone (Strefa A oraz B są wyłączone), naciśnij krótko główny włącznik Strefa A oraz B zostaną włączone.

b) Kiedy strefa A jest wyłączona, naciśnij na przełącznikl Strefy A " 💴 " aby ją włączyć

c) Kiedy strefa B jest wyłączona, naciśnij na przełącznikl strefy B " 🔍 " aby ją włączyć

d) Strefa A jest w Trybie Chłodzenia, Strefa B (Ogrzewanie podłogowe) nie może zostać włączona

e) Ikona wyświetla status sprężaki (miganie – włączona/ stałe - wyłączona)

f) Funkcja c.w.u. wyłączona, Temp. docelowa c.w.u. nie zostanie wyświetlona

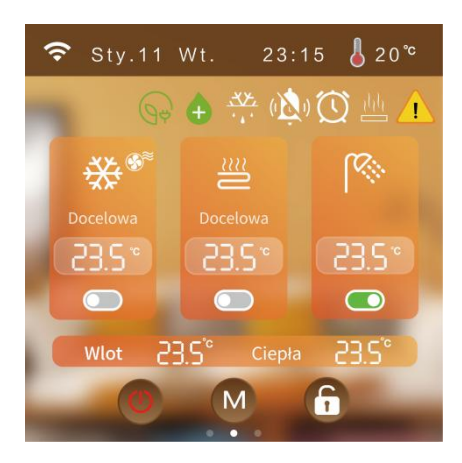

## 3.6. Zablokuj/Odblokuj Ekran

Na ekranie głównym, naciśnij "💼" aby zablokować/odblokować ekran wyświetlacza.

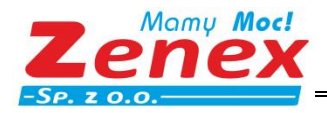

# 3.7. Ustawienia Trybu Pracy

Na ekranie głównym, naciśnij krótko """ aby przejść do ekranu wyboru odpowiedniego trybu pracy, obsługiwanego przez daną jednostkę; na przykład, jeśli jednostka obsługuje jedynie funkcję "Ogrzewania" naciśnij """ i wybierz przycisk "Ogrzewanie"

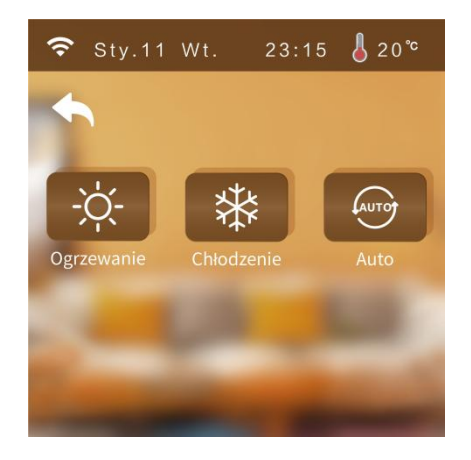

# 3.8. Ustawienia Temperatury Docelowej

Na ekranie głównym, kliknij w pole wyświetlania temperatury i wprowadź temperaturę docelową.

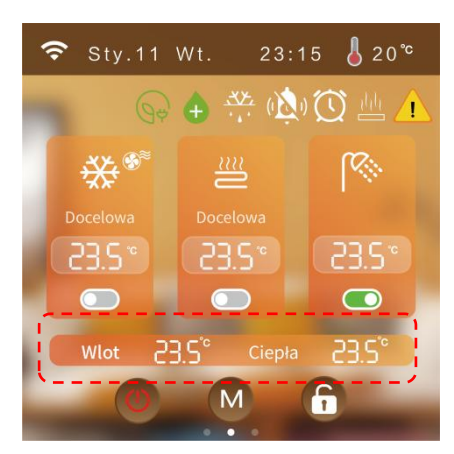

# 3.9. Wygaszacz Ekranu / Wyłączenie Ekranu

#### 1) Włączenie Wygaszacza Ekranu

Po upływie 60 sekund, jasność ekranu automatycznie spadnie do 20%, po upływie 6 minut bez dotykania ekranu sterownik przewodowy automatycznie przejdzie do trybu wygaszacza ekranu, natomiast po upływie 8 minut bez dotykania ekranu sterownik przewodowy przechodzi w stan hibernacji.

Stan hibernacji, kliknij na ekran sterownika aby rozświetlić ekan, ekran jest nadal ekranem wygaszacza (jasny ekran, nie wykonuje innych czynności).

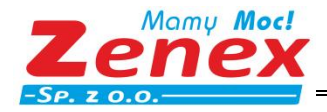

Jasność sterownika 20%: kliknij na ekran aby zwiększyć jasność do 100% (zwiększa jedynie jasność ekranu, nie wykonuje innych czynności, nie zmienia ekranu).

#### 2) Wyłączenie Wygaszacza Ekranu

Po upływie 60 sekund, jasność ekranu automatycznie spadnie do 20%. Po upływie 6 minut bez dotykania ekranu sterownik przewodowy automatycznie przejdzie w stan hibernacji.

Stan hibernacji, kliknij na ekran sterownika aby rozświetlić ekan i wrócic do ekranu głównego (zwiększa janość ekranu, nie wykonuje innych czynności).

Janość sterownika 20%: kliknij na ekran aby zwiększyć jasność do 100% (jasny ekran, nie wykonuje innych czynności, nie zmienia ekranu).

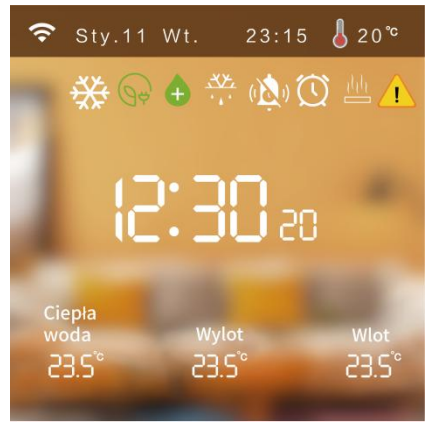

# 3.10. Wyświetlanie Infomacji o Usterkach

W przypadku wystąpienia usterki, na ekranie głównym pojawi się migająca ikona usteki " 🔼 ". Nacisnij "

Naciśnij przycisk " Fault one-button reset" aby zresetować błędy.

| Aktualne błędy |  |  |  |  |  |  |  |
|----------------|--|--|--|--|--|--|--|
|                |  |  |  |  |  |  |  |
|                |  |  |  |  |  |  |  |
|                |  |  |  |  |  |  |  |
|                |  |  |  |  |  |  |  |
|                |  |  |  |  |  |  |  |
|                |  |  |  |  |  |  |  |
| Fault Reset    |  |  |  |  |  |  |  |

## 3.11. Stan Parametrów Urządzenia

Na ekranie głównym przesuń palcem od lewej do prawej, aby wyświetlić aktualny stan działania. (W przypadku usterki czujnika temperatuy, na ekranie pojawi się "--").

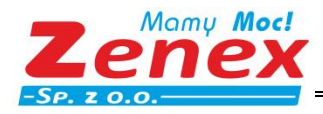

ZENEX Sp. z o.o. ul. Wiosenna 35, 63-200 Jarocin zenex@zenex.pl <u>www.zenex.pl</u>

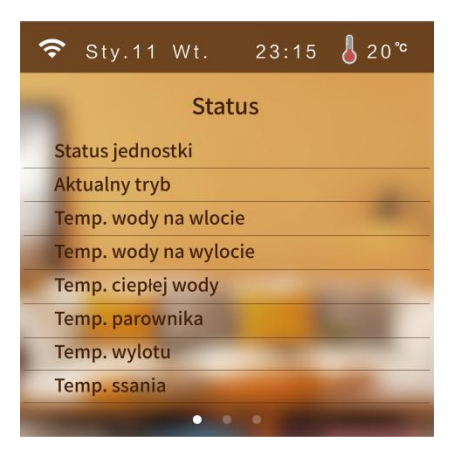

## 3.12. Ekran Ustawień

Na ekranie głównym przesuń palcem od prawej do lewej, aby przejść do ekranu ustawień.

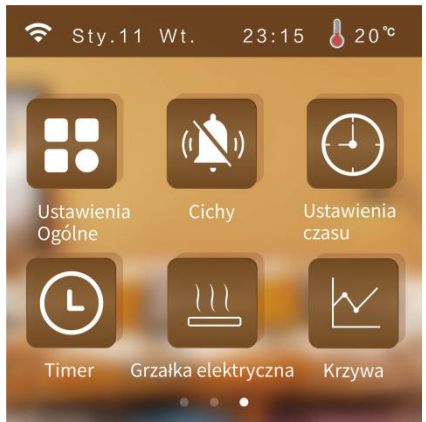

# 3.13. Ustawienia Ogólne

Na ekranie, naciśnij "

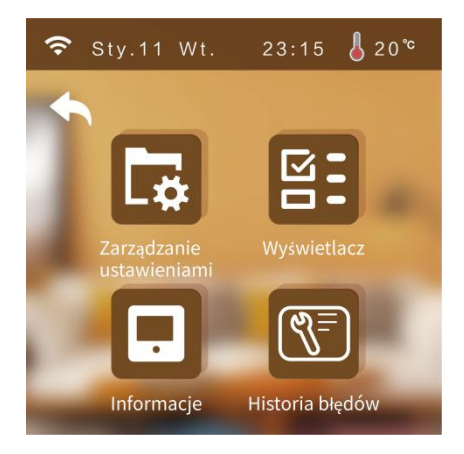

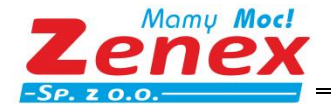

#### 1) Ekran Zarządzania Ustawieniami

- a) Na ekranie, naciśnij "[ 7, następnie wprowadź hasło "400866" aby przywrócić ustawienia fabryczne.
- b) Na ekranie, naciśnij "🔁 ", następnie wprowadź hasło "168" aby wejść do ekranu ustawień użytkownika.

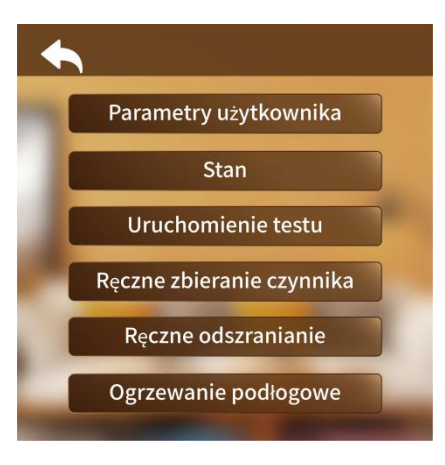

#### • Parametry Użytkownika

Naciśnij przycisk "Parametry Użytkownika" aby ustawić parametry użytkownika.

#### Status

Naciśnij przycisk "Status" aby zobaczyć stan działania systemu.

#### • Test

Naciśnij "Test" aby uruchomić sprawdzanie wszytkich funkcji jednostki.

#### • Ręczne odzyskiwanie czynnika chłodniczego

a) Wejdź do ekranu ustawień parametrów użytkownika (szczegóły, patrz "Ekran Ustawień Użytkownika" Naciśnij "Odzyskiwanie Czynnika Chłodniczego"

#### • Ręczne odmrażanie

a) Wejdź do ekranu ustawień parametrów użytkownika (szczegóły, patrz "Ekran Ustawień Użytkownika)

- b) Naciśnij przycisk "Ręczne odmrażanie".
- c) Wybierz moduł który ma zostać odmrożony.

(Liczbę wyświetlanych modułów określa parametr "Liczba modułów", np. jeśli liczba modułów wynosi 2, aktualna liczba modułów odmrażania może być ustawiona na 2).

#### • Ogrzewanie podłogowe

Naciśnij "Ogrzewanie Podłogowe" taby ustawić funkcję podgrzewania

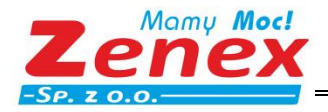

#### 2) Ekran Wyświetlacza

Na ekranie "Ustawień Ogólnych", naciśnij "

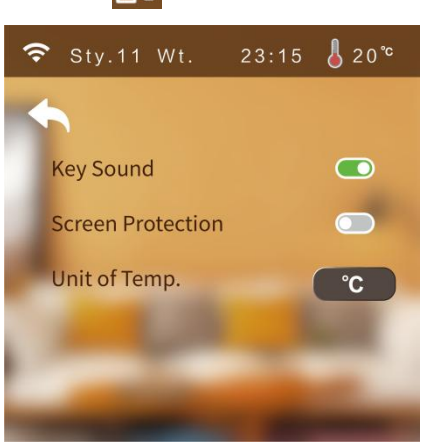

#### • Dźwiek Klawiszy

a) Dźwięk włączony: dźwięk brzęczyka po dotknięciu ekranu,
b) Dźwięk wyłączony: brak dźwięku brzęczyka po dotknięciu ekranu,

#### • Zabezpieczenie Ekranu

Szczegóły, rozdział nr 6.

#### • Jednostka Temperatury

Za każdym razem, gdy dochodzi do zmiany jednostki temperatury, sterownik przewodowy ponownie odczytuje wszystkie parametry, powracając do interfejsu ustawień po 20 sekundach.

#### • Zmiana Języka

Naciśnij "Język" aby zmienić ustawienia języka wyświetlania.

#### 3) Ekran Infromacji

Na ekranie "Ustawień ogólnych", naciśnij "💻 " aby przejść do ekranu informacji.

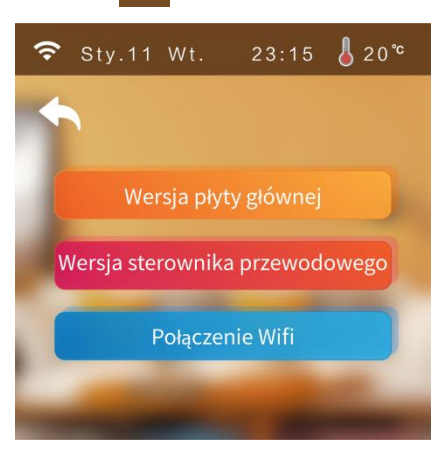

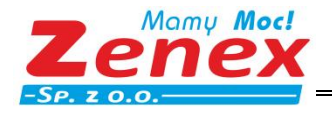

#### 4) Historia Błędów

| Na ekranie "Ustawień Ogólnych", naciśnij "🛐 | 🗍 "a następnie wprowadź "168" | aby wyświetlić historię |
|---------------------------------------------|-------------------------------|-------------------------|
|---------------------------------------------|-------------------------------|-------------------------|

błędów.

| 🗢 Sty.11 Wt. | 23:15 🌡 20℃ |
|--------------|-------------|
| ▲            |             |
| Zdarzenia    | Wymaż       |
|              |             |
|              |             |
|              |             |
|              |             |
|              |             |
|              |             |
| Wymaż        |             |

#### 3.14. Krzywa grzewcza

Na ekranie ustawień, naciśnij " 🗠 " aby przejść do ekranu krzywej

- Dane dotyczące temperatury zbierane są co 20 min. i zapisywane co 1 godzinę. Jeśli okres jest krótszy niż 1 godzina, dane nie zostaną zapisane.
- Zapis krzywej temperatury posiada funkcję pamięci po wyłączeniu zasilania.

|                   |              |   | \$                                                  |
|-------------------|--------------|---|-----------------------------------------------------|
|                   | Krzywa Temp. | Ē | Wlot wody<br>Wylot wody<br>Ciepla woda<br>Otoczenia |
| 60 <sup>°C</sup>  |              |   |                                                     |
| 40 <sup>°c</sup>  |              |   |                                                     |
| 20 'c             |              |   |                                                     |
| 0 °C              |              |   |                                                     |
| -20 <sup>°c</sup> |              |   |                                                     |
| -40 <sup>°c</sup> |              |   |                                                     |
| Wyr               | naż          |   |                                                     |

## 3.15. Ustawienia Czasu

Na ekranie ustawień, naciśnij "🕘" aby ustawić aktualny czas.

① Gdy jednostką temperatury jest °F, ekran ustawień czasu wygląda następująco:

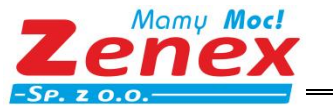

ZENEX Sp. z o.o. ul. Wiosenna 35, 63-200 Jarocin

tel.: +48 62 747 32 77 fax: +48 62 747 78 77 zenex@zenex.pl www.zenex.pl

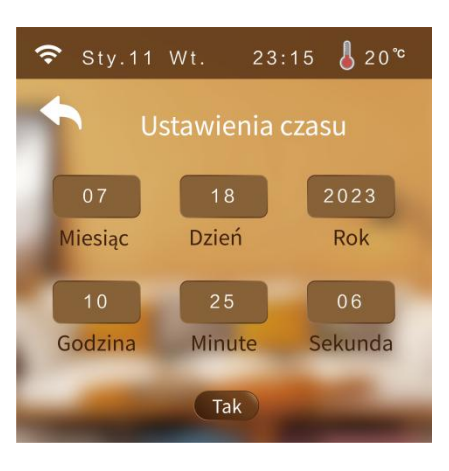

② Gdy jednostką temperatury jest °C, ekran ustawień czasu wygląda następująco::

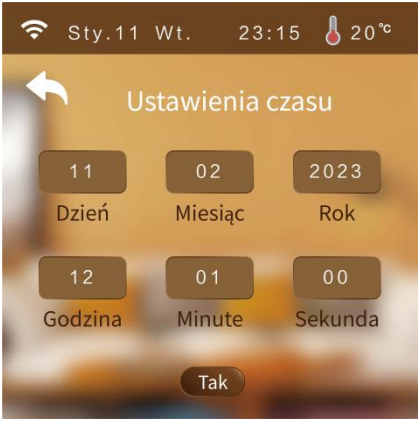

## 3.16. Wyciszenie

Na ekranie ustawień, naciśnij "

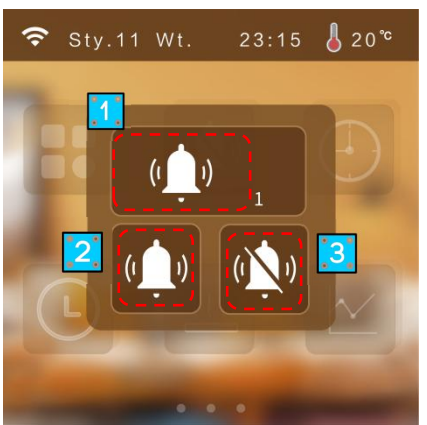

## 1) Poziom Wyciszenia

Level 1
 :Wskazuje, że jednostka jest na pierwszym poziomie wyciszenia
 (1) Level 2
 :Wskazuje,że jednostka jest na drugim poziomie wyciszenia.

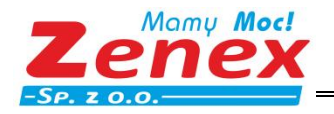

## 2) Tryb Wyciszenia

(): Wskazuje, że jednostka nie jest wyciszona.

👾 : Wskazuje, że jednostka jest wyciszona.

## 3) Harmonogram Pracy w Trybie Cichym

Naciśnij "\infty" aby wejść do ekranu ustawień "Harmonogramu pracy w trybie cichym".

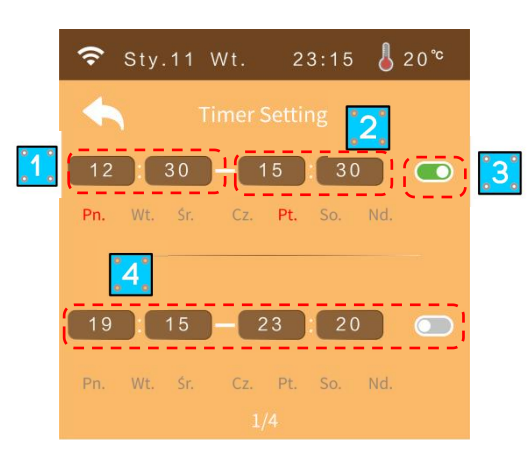

- ① Czas rozpoczęcie pracy w trybie cichym
- 2 Czas zakończenia pracy w trybie cichym
- Gdy harmonogram pracy jest włączony, tło przełącznika jest niebieskie.
   Gdy harmonogram pracy jest wyłączony, tło przełącznika jest szare.
- ④ Naciśnij PN~ND, aby wybrać dzień, w którym harmonogram ma obowiązywać. Wybór danego dnia, powoduje zmianę jego koloru wyświetlania na czerwony.

Uwaga: Jeśli czas rozpoczęcia i zakończenia jest taki sam, ustawienia nie zostaną zrealizowane.

Jeśli odmierzanie czasu jest wyłączone lub nie wybrane dla danego dnia tygodnia, odmierzanie czasu nie będzie działać.

Jeśli ustawione czasy nakładają się, wybrany zostanie wcześniejszy czas rozpoczęcia lub zakończenia pracy.

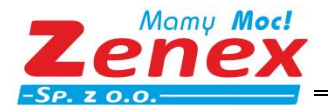

# 3.17. Zegar czasowy ON/OFF

Na ekranie ustawień, naciśnij "

" a następnie wybierz "Zegar czasowy" aby wejść do ekranu ustawień:

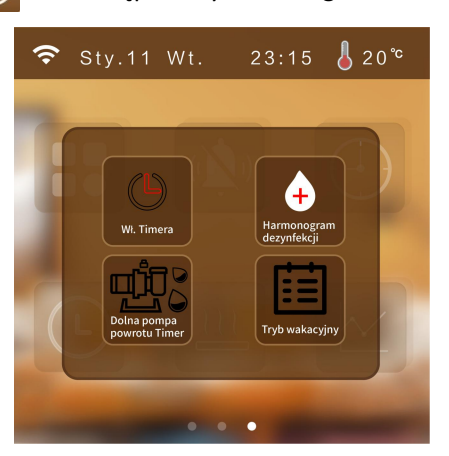

- " wskazuje że funkcja "Zegar czasowy" jest włączona,
  - 🕒 " wskazuje że funkcja "Zegar czasowy" jest wyłączona,
- " 🕒 " wskazuje że jednostka nie posiada w/w funkcji,
- Uwaga: Jeśli czas rozpoczęcia i zakończenia jest taki sam, ustawienia nie zostaną zrealizowane.
- Jeśli odmierzanie czasu jest wyłączone lub nie wybrane dla danego dnia tygodnia, odmierzanie czasu nie będzie działać.
  - Jeśli ustawione czasy nakładają się, wybrany zostanie wcześniejszy czas rozpoczęcia lub zakończenia pracy.

#### 3.2.1. Dezynfekcja

Na ekranie ustawień, naciśnij "🕒" a następnie wybierz "Harmonogram dezynfekcji"

Warunki działania: Włącz parametry dezynfekcji (G01).

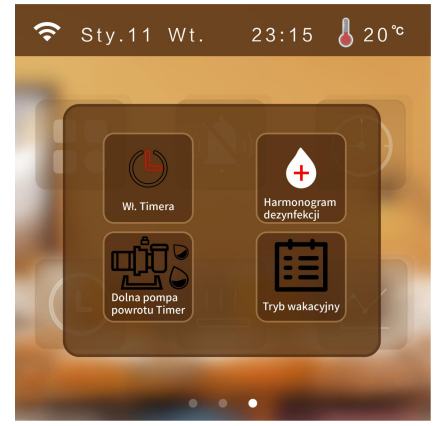

- ' 🕂 " wskazuje że funkcja planowanej dezyfekcji jest włączona,
- 🖶 " wskazuje że funkcja planowanej dezyfekcji jest wyłączona,

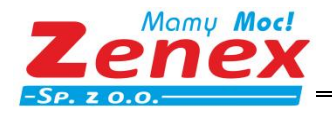

" wskazuje że jednostka nie posiada w/w funkcji,

Uwaga: Odmierzanie czasu jest włączone dla danego dnia tygodnia, w przeciwnym razie odmierzanie czasu nie będzie działać

#### 3.2.2. Dolna pompa powrotu z regulowanym czasem pracy

Na ekranie ustawień, naciśnij "🕒 " a następnie wybierz "Harmonogram pracy pompy powrotu"

Warunki działania: Włącz parametry pracy dolnej pompy powrotu(N21).

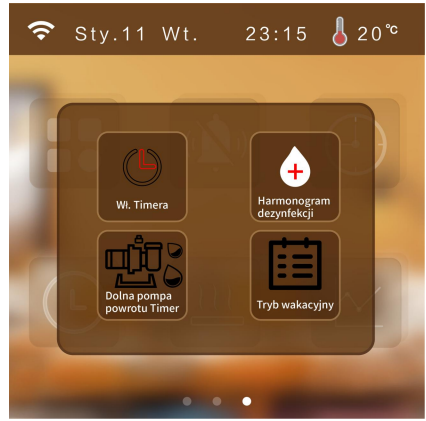

- "  $\square \square \square \square$ " wskazuje że funkcja "Harmonogram pracy pompy powrotu" jest włączona,
- " 🖓 🦞 " wskazuje że funkcja "Harmonogram pracy pompy powrotu" jest wyłączona,
- "  $\square \square$ " wskazuje że jednostka nie posiada w/w funkcji,

## 3.2.3. Tryb Wakacyjny

Na ekranie ustawień, naciśnij "🕒" a następnie wybierz "Tryb wakacyjny"

Warunki działania: Jednostka musi mieć włączony "Tryb ogrzewania", aby włączyć funkcję "Tryb wakacyjny".

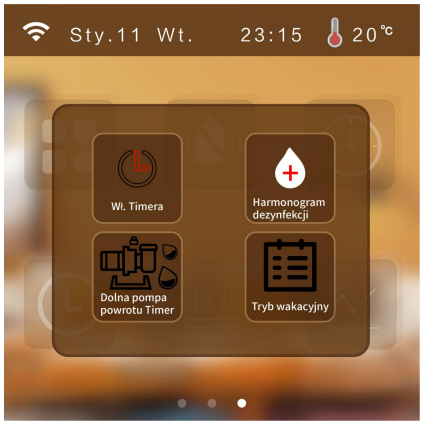

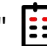

" wskazuje że funkcja "Tryb wakacyjny" jest włączona,

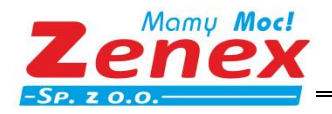

wskazuje że funkcja "Tryb wakacyjny" jest wyłączona,

"

" wskazuje że jednostka nie posiada w/w funkcji,

**Uwaga:** W przypadku jednoczesnego włączenia Trybu wakacji i Trybu wakacji poza domem, Tryb wakacyjny poza domem ma priorytet.

# 3.18. Funkcje Ogrzewania

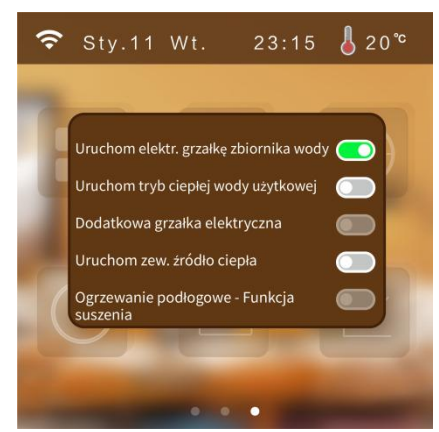

## 1) Wymuszenie Wł. Grzałki Elektr. Zbiornika Wody

Na ekranie ustawień, naciśnij "<u>h</u> "Wybierz ON/OFF.

#### Warunki działania:

a) Urządzenie działa w trybie Ciepłej Wody i bieżące działanie obejmuje tryb Ciepłej Wody.

 b) Jeśli temperatura ciepłej wody urządzenia jest > niż temperatura docelowa ciepłej wody, temperatura ciepłej wody urządznia jest < niż docelowa temperatura ciepłej wody – woda użytkowa będzie miała niską temperaturę.

c) Temperatura ciepłej wody urządzenia < docelowa temperatura ciepłej wody - 1°

d) Funkcja pogrzewania zbiornka jest włączona.

e) Jeśli jeden z warunków z punktów a- d, nie zostanie spełniony, nie dojdzie do wymuszenia włączenia grzałki elektrycznej zbornika wody.

## 2) Wymuszenie Trybu Ciepłej Wody

Na ekranie ustawień, naciśnij "hh " Wybierz ON/OFF.

#### Warunki działania:

Urządzenie włącza funkcję Ciepłej Wody, w przeciwnym razie nie można go właczyć w wymuszony tryb ciepłej wody.

## 3) Wymuszenie Dezynfekcji

Na ekranie ustawień, naciśnij "<u>hh</u>. Wybierz ON/OFF.

#### Warunki działania:

Urządzenie włącza funkcję Dezynfekcji, w przeciwnym razie nie można go włączyć w tryb wymuszonej dezynfekcji.

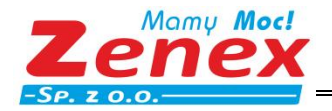

## 4) Wymuszenie Uruchomienia Zew. Źródła Ciepła

Na ekranie ustawień, naciśnij "hh ".Wybierz ON/OFF.

#### Warunki działania:

Urządzenie włącza zewnętrzne źródło ciepła, w przeciwnym razie nie można go włączyć w wymuszony tryb zew.źródła ciepła.

#### 5) Wygrzewanie Posadzki

Na ekranie ustawień, naciśnij " hh ". Wybierz ON/OFF

#### Warunki działania:

Czujnik tempertaury wlotu ogrzewania podłogowego musi być włączony, w przeciwnym razie nie można włączyć funkcji suszenia betonu.

## 3.19. Funkcja podgrzewania

a) Kiedy urządzenie działa w trybie podgrzewania, na ekranie głównym miga ikona "🛄"

b) Funkcja "Szybkie podgrzewanie"

Na ekranie głównym, naciśnij "💾 gdy pojawi się wyskakujące okno, wybierz funkcję szybkiego

podgrzewania "Pogdrzewanie" (czas szybkiego podgrzewania to 10min). Kliknij w pustą pozycję aby wrócić do ekranu głównego.

c) Wyjdź z funkcji "Szybkiego podgrzewania"

Na ekranie głównym, naciśnij "أولى " gdy pojawi się wyskakujące okno, wybierz "Anuluj" aby wyjść z funkcji Szybkiego podgrzewania; kliknij w pustą pozycję aby wrócić do ekranu głównego.

## 3.20. Krzywa Temperaturowa

Na ekranie zarządzania ustawieniami, nacisnij "🔂 " i wprowadź hasło "168" aby wejść do ekranu ustawień

użytkownika. Parametry ustawień M10-M21.

| 4   | Para.M Para.N                      | Para.G  | Para.P | Para.F |     | 4   | Para.M                  | Para.N         | Para.G   | Para.P | Para.  |
|-----|------------------------------------|---------|--------|--------|-----|-----|-------------------------|----------------|----------|--------|--------|
| Nr  | Nazwa sta                          | atusu   | W      | artość | ſ   | Nr  | N                       | lazwa sta      | atusu    | W      | artość |
| M10 | Strefa A Krzywa chło               | odzenia |        |        |     | M16 | Krzywa 9 0<br>wylotu 1  | Chłodzenie     | e Temp.  |        |        |
| M11 | Strefy A Krzywa ogra               | zewania |        |        | Ī   | M17 | Krzywa 9 (<br>wylotu 2  | Chłodzenie     | e Temp.  |        |        |
| M12 | Strefa B Krzywa chło               | odzenia |        |        | Ī   | M18 | Krzywa 9 (<br>otoczenia | Ogrzewani<br>1 | ie Temp. |        |        |
| M13 | Strefa B Krzywa ogr                | zewania |        |        | -   | M19 | Krzywa 9 (<br>otoczenia | Ogrzewani<br>2 | ie Temp. |        |        |
| M14 | Krzywa 9 Chłodzenie<br>otoczenia 1 | e Temp. |        |        | -   | M20 | Krzywa 9 0<br>wylotu 1  | Drzewanie      | e Temp.  |        |        |
| M15 | Krzywa 9 Chłodzenie<br>otoczenia 2 | e Temp. |        |        |     | M21 | Krzywa 9 0<br>wylotu 2  | Ogrzewani      | ie Temp. |        |        |
|     | 2/-                                | 4       |        |        | i i |     |                         |                |          |        |        |

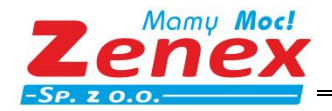

#### 1. Krzywa chłodzenia

a) Uzytkownicy mogę wybrać krzywe dostępne w poniższej tabeli.

b) Użytkownicy mogą samodzielnie ustawić parametry. Ustaw parametry w następujący sposób: Krzywa 9
Chłodzenie Temp. otoczenia 1, Krzywa 9 Chłodzenie Temp. otoczenia 2,Krzywa 9 Chłodzenie Temp. wylotu
1,Krzywa 9 Chłodzenie Temp. wylotu 2. (Wartość temp. docelowej jest obliczana zgodnie z zależnością liniową y=kx+b).

| Temp.Otoczenia | -10≤TA<15 | 15≤TA<22 | 22≤TA<30 | 30≤TA |
|----------------|-----------|----------|----------|-------|
| Niska Temp.1   | 16        | 11       | 8        | 5     |
| Niska Temp.2   | 17        | 12       | 9        | 6     |
| Niska Temp.3   | 18        | 13       | 10       | 7     |
| Niska Temp.4   | 19        | 14       | 11       | 8     |
| Niska Temp.5   | 20        | 15       | 12       | 9     |
| Niska Temp.6   | 21        | 16       | 13       | 10    |
| Niska Temp.7   | 22        | 17       | 14       | 11    |
| Niska Temp.8   | 23        | 18       | 15       | 12    |
| Wysoka Temp.1  | 20        | 18       | 17       | 16    |
| Wysoka Temp.2  | 21        | 19       | 18       | 17    |
| Wysoka Temp.3  | 22        | 20       | 19       | 17    |
| Wysoka Temp.4  | 23        | 21       | 19       | 18    |
| Wysoka Temp.5  | 24        | 21       | 20       | 18    |
| Wysoka Temp.6  | 24        | 22       | 20       | 19    |
| Wysoka Temp.7  | 25        | 22       | 21       | 19    |
| Wysoka Temp.8  | 25        | 23       | 21       | 20    |

#### 2. Krzywa Ogrzewania

a) Uzytkownicy mogę wybrać krzywe dostępne w poniższej tabeli.

b) Użytkownicy mogą samodzielnie ustawić parametry, ustaw parametry w następujący sposób: Krzywa 9
Ogrzewanie Temp. otoczenia 1, Krzywa 9 Ogrzewanie Temp. otoczenia 2, Krzywa 9 Ogrzewanie Temp. wylotu
1, Krzywa 9 Ogrzewanie Temp. wylotu 2. (Wartość temp. docelowej jest obliczana zgodnie z zależnością liniową y=kx+b).

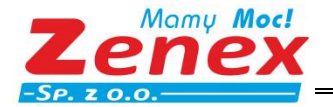

zenex@zenex.pl <u>www.zenex.pl</u>

| Temp.Otoczenia | ≤-20 | -19 | -18 | -17 | -16 | -15 | -14 | -13 | -12 | -11 | -10 | -9 | -8 | -7 | -6 | -5 | -4 |
|----------------|------|-----|-----|-----|-----|-----|-----|-----|-----|-----|-----|----|----|----|----|----|----|
| Niska Temp.1   | 38   | 38  | 38  | 38  | 38  | 37  | 37  | 37  | 37  | 37  | 37  | 36 | 36 | 36 | 36 | 36 | 36 |
| Niska Temp.2   | 37   | 37  | 37  | 37  | 37  | 36  | 36  | 36  | 36  | 36  | 36  | 35 | 35 | 35 | 35 | 35 | 35 |
| Niska Temp.3   | 36   | 36  | 36  | 35  | 35  | 35  | 35  | 35  | 35  | 34  | 34  | 34 | 34 | 34 | 34 | 33 | 33 |
| Niska Temp.4   | 35   | 35  | 35  | 34  | 34  | 34  | 34  | 34  | 34  | 33  | 33  | 33 | 33 | 33 | 33 | 32 | 32 |
| Niska Temp.5   | 34   | 34  | 34  | 33  | 33  | 33  | 33  | 33  | 33  | 32  | 32  | 32 | 32 | 32 | 32 | 31 | 31 |
| Niska Temp.6   | 32   | 32  | 32  | 32  | 31  | 31  | 31  | 31  | 31  | 31  | 31  | 31 | 30 | 30 | 30 | 30 | 30 |
| Niska Temp.7   | 31   | 31  | 31  | 31  | 30  | 30  | 30  | 30  | 30  | 30  | 30  | 30 | 29 | 29 | 29 | 29 | 29 |
| Niska Temp.8   | 29   | 29  | 29  | 29  | 28  | 28  | 28  | 28  | 28  | 28  | 28  | 28 | 27 | 27 | 27 | 27 | 27 |
| Wysoka Temp.1  | 55   | 55  | 55  | 55  | 54  | 54  | 54  | 54  | 54  | 54  | 54  | 54 | 53 | 53 | 53 | 53 | 53 |
| Wysoka Temp.2  | 53   | 53  | 53  | 53  | 52  | 52  | 52  | 52  | 52  | 52  | 52  | 52 | 51 | 51 | 51 | 51 | 51 |
| Wysoka Temp.3  | 52   | 52  | 52  | 52  | 51  | 51  | 51  | 51  | 51  | 51  | 51  | 51 | 50 | 50 | 50 | 50 | 50 |
| Wysoka Temp.4  | 50   | 50  | 50  | 50  | 49  | 49  | 49  | 49  | 49  | 49  | 49  | 49 | 48 | 48 | 48 | 48 | 48 |
| Wysoka Temp .5 | 48   | 48  | 48  | 48  | 47  | 47  | 47  | 47  | 47  | 47  | 47  | 47 | 46 | 46 | 46 | 46 | 46 |
| Wysoka Temp.6  | 45   | 45  | 45  | 45  | 44  | 44  | 44  | 44  | 44  | 44  | 44  | 44 | 43 | 43 | 43 | 43 | 43 |
| Wysoka Temp.7  | 43   | 43  | 43  | 43  | 42  | 42  | 42  | 42  | 42  | 42  | 42  | 42 | 41 | 41 | 41 | 41 | 41 |
| Wysoka Temp.8  | 40   | 40  | 40  | 40  | 39  | 39  | 39  | 39  | 39  | 39  | 39  | 39 | 38 | 38 | 38 | 38 | 38 |
| Temp.Otoczenia | -3   | -2  | -1  | 0   | 1   | 2   | 3   | 4   | 5   | 6   | 7   | 8  | 9  | 10 | 11 | 12 | 13 |
| Niska Temp.1   | 35   | 35  | 35  | 35  | 35  | 35  | 34  | 34  | 34  | 34  | 34  | 34 | 33 | 33 | 33 | 33 | 33 |
| Niska Temp.2   | 34   | 34  | 34  | 34  | 34  | 34  | 33  | 33  | 33  | 33  | 33  | 33 | 32 | 32 | 32 | 32 | 32 |
| Niska Temp.3   | 33   | 33  | 33  | 33  | 32  | 32  | 32  | 32  | 32  | 32  | 31  | 31 | 31 | 31 | 31 | 31 | 30 |
| Niska Temp.4   | 32   | 32  | 32  | 32  | 31  | 31  | 31  | 31  | 31  | 31  | 30  | 30 | 30 | 30 | 30 | 30 | 29 |
| Niska Temp.5   | 31   | 31  | 31  | 31  | 30  | 30  | 30  | 30  | 30  | 30  | 29  | 29 | 29 | 29 | 29 | 29 | 28 |
| Niska Temp.6   | 30   | 30  | 30  | 29  | 29  | 29  | 29  | 29  | 29  | 29  | 28  | 28 | 28 | 28 | 28 | 28 | 27 |
| Niska Temp.7   | 29   | 29  | 29  | 28  | 28  | 28  | 28  | 28  | 28  | 28  | 27  | 27 | 27 | 27 | 27 | 27 | 26 |
| Niska Temp.8   | 27   | 27  | 27  | 26  | 26  | 26  | 26  | 26  | 26  | 26  | 26  | 25 | 25 | 25 | 25 | 25 | 25 |
| Wysoka Temp.1  | 53   | 53  | 53  | 53  | 53  | 52  | 52  | 52  | 52  | 52  | 52  | 52 | 52 | 51 | 51 | 51 | 51 |
| Wysoka Temp.2  | 51   | 51  | 51  | 51  | 51  | 50  | 50  | 50  | 50  | 50  | 50  | 50 | 50 | 49 | 49 | 49 | 49 |
| Wysoka Temp.3  | 50   | 50  | 50  | 50  | 50  | 49  | 49  | 49  | 49  | 49  | 49  | 49 | 49 | 48 | 48 | 48 | 48 |
| Wysoka Temp.4  | 48   | 48  | 48  | 48  | 48  | 47  | 47  | 47  | 47  | 47  | 47  | 47 | 47 | 46 | 46 | 46 | 46 |
| Wysoka Temp.5  | 46   | 46  | 46  | 46  | 46  | 45  | 45  | 45  | 45  | 45  | 45  | 45 | 45 | 44 | 44 | 44 | 44 |
| Wysoka Temp.6  | 43   | 43  | 43  | 43  | 43  | 42  | 42  | 42  | 42  | 42  | 42  | 42 | 42 | 41 | 41 | 41 | 41 |
| Wysoka Temp.7  | 41   | 41  | 41  | 41  | 41  | 40  | 40  | 40  | 40  | 40  | 40  | 40 | 40 | 39 | 39 | 39 | 39 |
| Wysoka Temp.8  | 38   | 38  | 38  | 38  | 38  | 37  | 37  | 37  | 37  | 37  | 37  | 37 | 37 | 36 | 36 | 36 | 36 |
| Temp.Otoczenia | 14   | 15  | 16  | 17  | 18  | 19  | ≥20 |     |     |     |     |    |    |    |    |    |    |
| Niska Temp.1   | 33   | 32  | 32  | 32  | 32  | 32  | 32  |     |     |     |     |    |    |    |    |    |    |
| Niska Temp.2   | 32   | 31  | 31  | 31  | 31  | 31  | 31  |     |     |     |     |    |    |    |    |    |    |
| Niska Temp.3   | 30   | 30  | 30  | 30  | 30  | 29  | 29  |     |     |     |     |    |    |    |    |    |    |
| Niska Temp.4   | 29   | 29  | 29  | 29  | 29  | 28  | 28  |     |     |     |     |    |    |    |    |    |    |
| Niska Temp.5   | 28   | 28  | 28  | 28  | 28  | 27  | 27  |     |     |     |     |    |    |    |    |    |    |
| Niska Temp.6   | 27   | 27  | 27  | 27  | 27  | 26  | 26  |     |     |     |     |    |    |    |    |    |    |
| Niska Temp.7   | 26   | 26  | 26  | 26  | 26  | 25  | 25  |     |     |     |     |    |    |    |    |    |    |
| Niska Temp.8   | 25   | 25  | 24  | 24  | 24  | 24  | 24  |     |     |     |     |    |    |    |    |    |    |
| Wysoka Temp.1  | 51   | 51  | 50  | 50  | 50  | 50  | 50  |     |     |     |     |    |    |    |    |    |    |
| Wysoka Temp.2  | 49   | 49  | 48  | 48  | 48  | 48  | 48  |     |     |     |     |    |    |    |    |    |    |
| Wysoka Temp.3  | 48   | 48  | 47  | 47  | 47  | 47  | 47  |     |     |     |     |    |    |    |    |    |    |
| Wysoka Temp.4  | 46   | 46  | 45  | 45  | 45  | 45  | 45  |     |     |     |     |    |    |    |    |    |    |
| Wysoka Temp.5  | 44   | 44  | 43  | 43  | 43  | 43  | 43  |     |     |     |     |    |    |    |    |    |    |
| Wysoka Temp.6  | 41   | 41  | 40  | 40  | 40  | 40  | 40  |     |     |     |     |    |    |    |    |    |    |
| Wysoka Temp.7  | 39   | 39  | 38  | 38  | 38  | 38  | 38  |     |     |     |     |    |    |    |    |    |    |
| Wysoka Temp.8  | 36   | 36  | 35  | 35  | 35  | 35  | 35  |     |     |     |     |    |    |    |    |    |    |

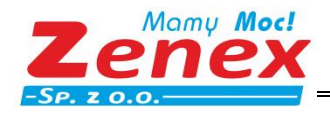

# 4. DODATEK

## 4.1. Parametry

**Uwaga:** Parametry można modyfikować tylko wtedy, gdy urządzenie jest wyłączone, w przeciwnym razie nie można pomyślnie zmodyfikować parametrów.

| Kod | Parametr Jedn.                                   |   | Zakres                                                                                                    |  |  |  |
|-----|--------------------------------------------------|---|----------------------------------------------------------------------------------------------------|--|--|--|
| N01 | Tryb zasilania                                   | / | 0 Standard/1 Pełna moc/2 Oszczędność<br>Energii /3 Automatyczny                                                                                                    |  |  |  |
| N02 | Typ klimatyzatora                                | / | 0 Tylko Ogrzewanie/1 Ogrzewanie &<br>Chłodzenie / 2 Tylko Chłodzenie                                                                                                    |  |  |  |
| N04 | Ustawienia zaworu<br>4-drogowego                 | / | 0 Zawór Ogrzewania Otwarty/1 Zawór<br>Chłodzenia Otwarty                                                                                                    |  |  |  |
| N05 | Typ włącznika                                    | / | 0 Dźwigniowy / 1 Impulsowy                                                                                                    |  |  |  |
| N06 | Start/Stop urządzenia                            | / | 0 Wspólny/1 Zdalne /2 Lokalne/3<br>Sterownie przewodowe/4 Sterowanie<br>Sieciowe                                                                                                |  |  |  |
| N07 | Power down memory switch                         | / | 0 Zakaz /1 Użycie                                                                                                    |  |  |  |
| N08 | Samoczynny start po<br>włączeniu zasilania       | / | 0 Zakaz/1 Użycie                                                                                                    |  |  |  |
| N11 | Funkcja ciepłej wody<br>użytkowej                | / | 0 Zakaz/1 Użycie                                                                                                    |  |  |  |
| N20 | Grzałka elektr. zbiornika<br>wody                | / | 0 Zakaz/1 Użycie                                                                                                    |  |  |  |
| N21 | Dolna pompa powrotu                              | / | 0 Zakaz/1 Użycie                                                                                                    |  |  |  |
| N22 | Solar                                            | / | 0 Zakaz/1 Użycie                                                                                                    |  |  |  |
| N23 | Ustawienia funkcji powiązania                    | / | 0 Zakaz /1 Powiązanie aktywne /2<br>Zamknięcie powiązania aktywne /3<br>Włącz/Wyłącz wyświetlacz /4 Wyświetl<br>grzałkę elekt. zbiornika wody /5 Wyświetl<br>zew. źródło ciepła |  |  |  |
| N26 | Kontrola sterownika<br>przewodowego              | / | 0 Strefa A Temp. Wody/1 Strefa A+B Temp.<br>Wody                                                                                                    |  |  |  |
| N32 | Inteligenta Sieć                                 | / | 0 Zakaz / 1 Użycie                                                                                                    |  |  |  |
| N36 | Ogrzewanie podłogowe,<br>czujnik temp. wody wlot | / | 0 Zakaz/1 Użycie                                                                                                    |  |  |  |
| N37 | Całkowita temp. wody na wylocie systemu          | / | 0 Zakaz/1 Użycie                                                                                                    |  |  |  |
| N38 | Sygnał EVU PV                                    | / | 0 Normalnie otwarty/1 Normalnie<br>zamknięty                                                                                                    |  |  |  |

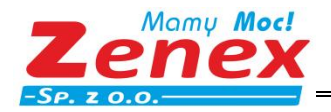

| N39 | Sygnał SG                                | /  | 0 Normalnie otwarty /1 Normalnie<br>zamknięty                                                                                                    |
|-----|------------------------------------------|----|----------------------------------------------------------------------------------------------------|
| N41 | Czujnik temp. Kolektora<br>słon.         | /  | 0 Zakaz/1 Użycie                                                                                                    |
| N48 | Strefa A Koniec chłodzenia               | /  | 0 Grzejnik/1 Klimakonwektor/2<br>Ogrzewanie podłogowe                                                                                                    |
| N49 | Strefa A Koniec ogrzewania               | /  | 0 Grzejnik/1 Klimakonwektor/2<br>Ogrzewanie podłogowe                                                                                                    |
| M01 | Ustawienia Temp. Chłodzenia              | °C | 15 ~ 35                                                                                                    |
| M02 | Ustawienia Temp. Ogrzewania              | °C | 0 ~ 85                                                                                                    |
| M03 | Ustawienia Temp. Ciepłej<br>Wody         | °C | 0 ~ 80                                                                                                    |
| M08 | Ustawienia Temp. Ogrzewania<br>(B)       | °C | 40 ~ 60                                                                                                    |
| M10 | Strefa A Krzywa Chłodzenia               | /  | 0 Zakaz/ 1 TL1/ 2 TL2/ 3 TL3/4 TL4/ 5 TL5/<br>6 TL6/ 7 TL7/ 8 TL8/ 9 TH9/ 10 TH10/ 11<br>TH11/ 12 TH12/ 13 TH13/ 14 TH14/ 15<br>TH15/ 16 TH16/ 17 TH17/ Krzywa<br>Niestandardowa  |
| M11 | Strefa A Krzywa Ogrzewania               | /  | 0 Zakaz/ 1 TL1/ 2 TL2/ 3 TL3/ 4 TL4/ 5 TL5/<br>6 TL6/ 7 TL7/ 8 TL8/ 9 TH9/ 10 TH10/ 11<br>TH11/ 12 TH12/ 13 TH13/ 14 TH14/ 15<br>TH15/ 16 TH16/ 17 TH17/ Krzywa<br>Niestandardowa |
| M12 | Strefa B Krzywa Chłodzenia               | /  | 0 Zakaz/ 1 TL1/ 2 TL2/ 3 TL3/ 4 TL4/ 5 TL5/<br>6 TL6/ 7 TL7/ 8 TL8/ 9 TH9/ 10 TH10/ 11<br>TH11/ 12 TH12/ 13 TH13/ 14 TH14/ 15<br>TH15/ 16 TH16/ 17 TH17/ Krzywa<br>Niestandardowa |
| M13 | Strefa B Krzywa Ogrzewania               | /  | 0 Zakaz/ 1 TL1/ 2 TL2/ 3 TL3/ 4 TL4/ 5 TL5/<br>6 TL6/ 7 TL7/ 8 TL8/ 9 TH9/ 10 TH10/ 11<br>TH11/ 12 TH12/ 13 TH13/ 14 TH14/ 15<br>TH15/ 16 TH16/ 17 TH17/ Krzywa<br>Niestandardowa |
| M14 | Krzywa 9 Chłodzenie Temp.<br>otoczenia 1 | °C | -5 ~ 46                                                                                                    |
| M15 | Krzywa 9 Chłodzenie Temp.<br>otoczenia 2 | °C | -5 ~ 46                                                                                                    |
| M16 | Krzywa 9 Chłodzenie Temp.<br>wylotu 1    | °C | 5 ~ 25                                                                                                    |
| M17 | Krzywa 9 Chłodzenie Temp.<br>wylotu 2    | °C | 5 ~ 25                                                                                                    |

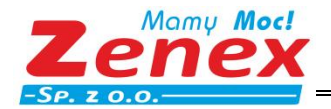

| M18 | Krzywa 9 Ogrzewanie Temp.<br>otoczenia 1           | °C           | -25 ~ 35                                                                         |
|-----|----------------------------------------------------|--------------|----------------------------------------------------------------------------------|
| M19 | Krzywa 9 Ogrzewanie Temp.<br>otoczenia 2           | °C           | -25 ~ 35                                                                         |
| M20 | Krzywa 9 Ogrzewanie Temp.<br>wylotu 1              | °C           | 25 ~ 65                                                                          |
| M21 | Krzywa 9 Ogrzewanie Temp.<br>wylotu 2              | °C           | 25 ~ 65                                                                          |
| M35 | Min. Temp. Otoczenia<br>Automatycznego Chłodzenia  | °C           | 20 ~ 29                                                                          |
| M36 | Max. Temp. Otoczenia<br>Automatycznego Chłodzenia  | °C           | 10 ~ 17                                                                          |
| M37 | Wakacje Poza Domem –<br>Ogrzewanie                 | °C           | 20 ~ 25                                                                          |
| M38 | Wakacje Poza Domem - Ciepła<br>Woda                | °C           | 20 ~ 25                                                                          |
| M39 | Dodatkowa Grzałka<br>Elektryczna                   | /            | 0 Wyłączona/1 Tylko Ogrzewanie/2 Tylko<br>Ciepła Woda/3 Ogrzewanie&Ciepła woda   |
| M40 | Zew. Źródło Ciepła                                 | /            | 0 Wyłączona/1 Tylko Ogrzewanie/2 Tylko<br>Ciepła Woda/3 Ogrzewanie & Ciepła Woda |
| M55 | Ogrzewnie podłogowe, Temp.<br>podgrzewania         | °C           | 25 ~ 35                                                                          |
| M56 | Ogrzewanie podłogowe,<br>Okres podgrzewania        | Min          | 10 ~ 40                                                                          |
| M57 | Ogrzewnie podłogowe, Czas podgrzewania             | Н            | 48 ~ 96                                                                          |
| M58 | Ogrzewanie podłogowe,<br>Histereza Temp.           | °C           | 0~10                                                                             |
| M59 | Ogrzewanie podłogowe,<br>Histereza temp. pokojowej | °C           | 0~10                                                                             |
| M60 | Ogrzewanie podłogowe przed suszeniem               | Dzień        | 4 ~ 15                                                                           |
| M61 | Ogrzewanie podłogowe<br>podczas suszenia           | Dzień        | 3 ~ 7                                                                            |
| M62 | Ogrzewanie podłogowe po<br>suszeniu                | Dzień        | 4 ~ 15                                                                           |
| M63 | Ogrzewanie podłogowe<br>Temp. suszenia             | °C           | 30 ~ 55                                                                          |
| F06 | Regulacja prędkości<br>wentylatora                 | /            | 0 Ręczne / 1 Liniowa Temp. Otoczenia / 2<br>Liniowa Temp. parownika              |
| F07 | Ręczna obsługa wentylatora                         | Obr./mi<br>n |                                                                                  |

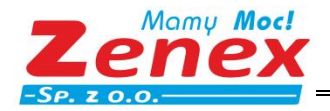

| P01 | Tryb pracy pompy wody     | /       | 0 Zawsze działająca / 1 Stop Temp.        |  |  |
|-----|---------------------------|---------|-------------------------------------------|--|--|
|     |                           | -       | osiągnięta / 2 Praca przerywana           |  |  |
| PO2 | Sterowanie pompą          | ,       | 1 Kontrola prędkości / 2 Kontrola         |  |  |
| 102 | inwerterową               | /       | przepływu / 3 Tylko moc / 4 Kontrola mocy |  |  |
| 500 | Prędkość docelowa pompy   | Obr./mi | 1000 ~ 4500                               |  |  |
| P05 | wody                      | n       | 1000 * 4300                               |  |  |
| P04 | Liczba pomp inwerterowych | /       | 1~4                                       |  |  |
| P05 | Docelowy przepływ pompy   | /       | Do 4500                                   |  |  |
|     | wody                      |         |                                           |  |  |
| P06 | Dolna pompa powrotu       | Min     | 5~120                                     |  |  |
|     | Działanie                 |         |                                           |  |  |
| P07 | Dolna pompa powrotu       | ,       | 0 Zakaz/1 Użycie                          |  |  |
| FU7 | Dezynfekcja               | /       | 0 28882/ 1 029018                         |  |  |
| DOS | Dolna pompa powrotu –     | ,       | 0 Zakaz/1 Użycie                          |  |  |
| FUO | Zegar czasowy             | /       | 0 20802/1 029010                          |  |  |
| G01 | Haromonogram dezvnfekcij  | /       | 0 Zakaz/1 Użycie                          |  |  |
|     |                           | ,       |                                           |  |  |
| G02 | Temp. dezynfekcji         | °C      | 60~70                                     |  |  |
|     |                           |         |                                           |  |  |
| G03 | Dezynfekcja Max. Cykl     | Min     | 90~300                                    |  |  |
| 604 | Dezynfekcja wysoka temp.  | Min     | 5~60                                      |  |  |
| 004 | Czas                      |         | 5.~00                                     |  |  |

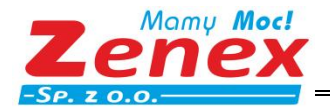

# 4.2. Kody błędów

| Kod | Opis                                                  | Przyczyna                                                                                                    | Możliwe rozwiązanie                                                                                                    |
|-----|-------------------------------------------------------|----------------------------------------------------------------------------------------------------|----------------------------------------------------------------------------------------------------|
| E01 | Błąd komunikacji<br>sterownika<br>przewodowego        | <ol> <li>1.Luźne połączenie pomiędzy<br/>sterownikiem przewodowym a<br/>płytą główną.</li> <li>2. Usterka sterownika<br/>przewodowego.</li> <li>3. Usterka płyty głównej.</li> <li>4. Umieszczenie obok siebie<br/>przewodu komunikacyjnego<br/>sterownika i przewodu<br/>zasilania (zakłócenia).</li> </ol>                                | <ol> <li>Podłącz ponownie przewód<br/>sterownika.</li> <li>Wymień sterownik.</li> <li>Wymień płytę główną.</li> <li>Przenieś przewód<br/>komunikacyjny sterownika zdala<br/>od przewodu zasilania.</li> </ol>                                                                  |
| E03 | O#Wysokie ciśnienie<br>sprężarki                      | <ol> <li>Sprawdź wyciek czynnika.</li> <li>Przepustnica jest brudna lub<br/>zablokowana.</li> <li>Uszkodzenie łożyska<br/>sprężarki, powoduje tracie<br/>części mechanicznych, oraz<br/>wzrost tempertaury wydechu.</li> <li>Błąd przełącznika wysokiego<br/>ciśnienia</li> <li>Usterka płyty głównej</li> <li>Usterka sprężarki</li> </ol> | <ol> <li>1.Uzupełnij czynnik</li> <li>2.Wyczyść/wymień przepustnicę</li> <li>3.Wymień sprężarkę</li> <li>4.Wymień przełącznik wysokiego<br/>ciśnienia</li> <li>5.Wymień płytę główną</li> <li>6.Wymień sprężarkę</li> </ol>                                                    |
| E04 | O#Niskie ciśnienie<br>sprężarki<br>0#Błąd komunikacji | <ol> <li>Niewystarczający przepływ<br/>wody</li> <li>Niska temperatura zimnej<br/>wody na wlocie</li> <li>Wyciek czynnika lub jego<br/>niewystarczająca ilość</li> <li>Osadzenie kamienia w<br/>parowniku.</li> <li>Usterka zasilania</li> </ol>                                                                                            | <ol> <li>Sprawdź różnicę temperatury<br/>pomiędzy wlotem i wylotem<br/>wody i ustaw przepływ wody.</li> <li>Sprawdź instalację.</li> <li>Wykryj wyciek lub napełnij<br/>instalcję odpowiednim<br/>czynnkiem.</li> <li>Usuń kameń.</li> <li>Wymień przewód zasilania</li> </ol> |
| E06 | falownika                                             | <ol> <li>Usterka falownika</li> <li>Usterka płyty głównej</li> </ol>                                                                                                    | <ol> <li>Wymień płytę falownika</li> <li>Wymień płytę główną</li> </ol>                                                                                                    |
| E06 | 0#Błąd komunikacji                                    | <ol> <li>Umieszczenie obok siebie<br/>przewodu komunikacyjnego<br/>sterownika i przewodu<br/>zasilania (zakłócenia).</li> <li>Luźne połączenie pomiędzy<br/>sterownikiem przewodowym a<br/>płytą główną.</li> <li>Usterka płyty głównej</li> </ol>                                                                                          | <ol> <li>1. Przenieś przewód<br/>komunikacyjny sterownika zdala<br/>od przewodu zasilania.</li> <li>2. Podłącz ponowanie przewody</li> <li>3. Wymień płytę główną</li> </ol>                                                                                                   |

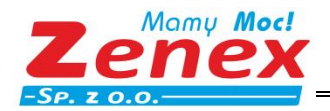

| Kod         | Opis                                                                                                    | Przyczyna                                 | Możliwe rozwiązanie            |
|-------------|----------------------------------------------------------------------------------------------------|-------------------------------------------|--------------------------------|
|             | Błąd czujnika temp.                                                                                                    | 1. Uszkodzone lub poluzowane              | 1. Podłącz ponownie lub wymień |
| <b>F10</b>  | wody na wlocie do                                                                                                    | przewody                                  | przewody                       |
|             | ogrzewania                                                                                                    | 2. Usterka czujnika temp.                 | 2. Wymień czujnik temp.        |
|             | podłogowego                                                                                                    | 3. Usterka płyty głównej                  | 3. Wymień płytę główną         |
|             |                                                                                                    | 1. Uszkodzone lub poluzowane              | 1. Podłącz ponownie lub wymień |
| <b>F11</b>  | Błąd czujnika całkowitej                                                                                                    | przewody                                  | przewody                       |
|             | temp. wody na wylocie                                                                                                    | 2. Usterka czujnika temp.                 | 2. Wymień czujnik temp.        |
|             |                                                                                                    | 3. Usterka płyty głównej                  | 3. Wymień płytę główną         |
|             |                                                                                                    | 1. Uszkodzone lub poluzowane              | 1. Podłącz ponownie lub wymień |
| <b>F11</b>  |                                                                                                    | przewody                                  | przewody                       |
|             | OpisTriptipueBłąd czujnika temp.1. Uszkodzone lub poluzowane1wody na wlocie doprzewody2podłogowego3. Usterka czijnika temp.2Błąd czujnika całkowitejprzewodyptemp. wody na wylocie2. Usterka czujnika temp.2Błąd czujnika całkowitej1. Uszkodzone lub poluzowane1temp. wody na wylocie3. Usterka płyty głównej3Błąd czujnika całkowitej1. Uszkodzone lub poluzowane1przewody2. Usterka czujnika temp.3Usterka płyty głównej31. Uszkodzone lub poluzowane1przewody2. Usterka czujnika temp.3U# Błąd czujnika1. Uszkodzone lub poluzowane1płytowego wymiennika1. Uszkodzone lub poluzowane1przewody2. Usterka czujnika temp.2Justerka płyty głównej31. Uszkodzone lub poluzowane1przewody2. Usterka czujnika temp.2Justerka płyty głównej31. Uszkodzone lub poluzowane1przewody2. Usterka czujnika temp.3Justerka płyty głównej31. Uszkodzone lub poluzowane1przewody2. Usterka czujnika temp.3Justerka płyty głównej31. Uszkodzone lub poluzowane1przewody2. Usterka czujnika temp.3Justerka płyty głównej31. Uszkodzone lub poluzowane1przewody2. Usterka czujnika temp.33Justerka płyty głównej31                                                                                                    | 2. Wymień czujnik temp.                   |                                |
|             | systemu                                                                                                    | <ol><li>Usterka płyty głównej</li></ol>   | 3. Wymień płytę główną         |
|             | Off Drad anuinika                                                                                                    | 1. Uszkodzone lub poluzowane              | 1. Podłącz ponownie lub wymień |
| <b>F11</b>  | U# Biąd czujnika                                                                                                    | przewody                                  | przewody                       |
|             | temp.wody na wyłocie z                                                                                                    | 2. Usterka czujnika temp.                 | 2. Wymień czujnik temp.        |
|             | ртутоwego wymiennika                                                                                                    | 3. Usterka płyty głównej                  | 3. Wymień płytę główną         |
|             | OttPhad caujaika                                                                                                    | 1. Uszkodzone lub poluzowane              | 1. Podłącz ponownie lub wymień |
| <b>F11</b>  | całkowitej temp. na                                                                                                    | przewody                                  | przewody                       |
|             |                                                                                                    | 2. Usterka czujnika temp.                 | 2. Wymień czujnik temp.        |
|             | wylocie                                                                                                    | 3. Usterka płyty głównej                  | 3. Wymień płytę główną         |
|             |                                                                                                    | 1.Uszkodzone lub poluzowane               | 1.Podłącz ponownie lub wymień  |
| E12         | Błąd czujnika temp.                                                                                                    | przewody                                  | przewody                       |
|             | zbiornika ciepłej wody                                                                                                    | 2.Usterka czujnika temp.                  | 2. Wymień czujnik temp.        |
|             |                                                                                                    | 3.Usterka płyty głównej                   | 3. Wymień płytę główną         |
|             | Rład górnago czwinika                                                                                                    | 1. Uszkodzone lub poluzowane              | 1. Podłącz ponownie lub wymień |
| E12         | tomp zbiornika                                                                                                    | przewody                                  | przewody                       |
|             | Błąd czujnika całkowitej<br>temp. wody na wylocieprzewodyprzewody3. Usterka płyty głównej3.Błąd czujnika całkowitej<br>temp. wody na wylocie<br>systemu1. Uszkodzone lub poluzowane<br>przewody1.D# Błąd czujnika<br>temp.wody na wylocie z<br>płytowego wymiennika1. Uszkodzone lub poluzowane<br>przewody1.D# Błąd czujnika<br>temp.wody na wylocie z<br>płytowego wymiennika1. Uszkodzone lub poluzowane<br>przewody1.D# Błąd czujnika<br>temp.wody na wylocie z<br>płytowego wymiennika1. Uszkodzone lub poluzowane<br>przewody1.D#Błąd czujnika<br>temp.wody na wylocie z<br>płytowego wymiennika1. Uszkodzone lub poluzowane<br>przewody1.D#Błąd czujnika<br>temp.wolcie1. Uszkodzone lub poluzowane<br>przewody1.D#Błąd czujnika<br>temp. na<br>wylocie1. Uszkodzone lub poluzowane<br>przewody1.Błąd czujnika temp.<br>zbiornika ciepłej wody2. Usterka czujnika temp.<br>3. Usterka płyty głównej3.Błąd górnego czujnika<br>temp. zbiornika<br>buforowego1. Uszkodzone lub poluzowane<br>przewody1.Błąd dolnego czujnika<br>temp. zbiornika<br>buforowego1. Uszkodzone lub poluzowane<br>przewody1.Błąd czujnika temp.<br>s. Usterka czujnika temp.<br>3. Usterka płyty głównej3.Błąd czujnika temp.<br>s. Usterka czujnika temp.<br>3. Usterka płyty głównej3.Błąd czujnika temp.<br>s. Usterka czujnika temp.<br>3. Usterka płyty głównej3.Błąd czujnika temp.<br>s. Usterka czujnika temp.<br>3. Usterka płyty głównej3.Błąd czujnika temp.<br>s. Usterka czujnika temp.<br>3.3.< | 2. Wymień czujnik temp.                   |                                |
|             | bulorowego                                                                                                    | <ol> <li>Usterka płyty głównej</li> </ol> | 3. Wymień płytę główną         |
|             | Bład dolnogo czujnika                                                                                                    | 1. Uszkodzone lub poluzowane              | 1. Podłącz ponownie lub wymień |
| E12         | tomp zbiorpika                                                                                                    | przewody                                  | przewody                       |
|             | buforowogo                                                                                                    | 2. Usterka czujnika temp.                 | 2. Wymień czujnik temp.        |
|             | bulolowego                                                                                                    | <ol> <li>Usterka płyty głównej</li> </ol> | 3. Wymień płytę główną         |
|             |                                                                                                    | 1. Uszkodzone lub poluzowane              | 1. Podłącz ponownie lub wymień |
| E12         | Błąd czujnika temp.                                                                                                    | przewody                                  | przewody                       |
|             | pomieszczenia                                                                                                    | 2. Usterka czujnika temp.                 | 2. Wymień czujnik temp.        |
|             |                                                                                                    | 3. Usterka płyty głównej                  | 3. Wymień płytę główną         |
|             |                                                                                                    | 1. Uszkodzone lub poluzowane              | 1. Podłącz ponownie lub wymień |
| <b>E1</b> 1 | 0# Błąd czujnika temp.                                                                                                    | przewody                                  | przewody                       |
|             | otoczenia                                                                                                    | 2. Usterka czujnika temp.                 | 2. Wymień czujnik temp.        |
|             |                                                                                                    | <ol><li>Usterka płyty głównej</li></ol>   | 3. Wymień płytę główną         |

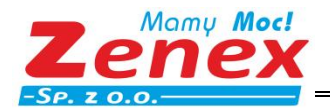

| Kod      | Opis                     | Przyczyna                                 | Możliwe rozwiązanie            |  |
|----------|--------------------------|-------------------------------------------|--------------------------------|--|
|          |                          | 1. Uszkodzone lub poluzowane              | 1. Podłącz ponownie lub wymień |  |
| E16      | 0# Błąd czujnika temp.   | przewody                                  | przewody                       |  |
|          | wylotu                   | 2. Usterka czujnika temp.                 | 2. Wymień czujnik temp.        |  |
|          |                          | 3. Usterka płyty głównej                  | 3. Wymień płytę główną         |  |
| E21      | EEPROM Błąd danych       | Bład odczytu danych                       | Zamknij i uruchom ponowanje    |  |
| E21      | 0#EEPROM Błąd danych     |                                           |                                |  |
|          |                          | 1. Uszkodzone lub poluzowane              | 1. Podłącz ponownie lub wymień |  |
|          | 0# Wysoka temp. na       | przewody                                  | przewody                       |  |
| E24      | powrocie z wymiennika    | 2. Wymiennik ciepła zatkany               | 2.Wyczyść wymiennik            |  |
|          | płytowego                | 3. Usterka czujnika temp.                 | 3. Wymień czujnik temp.        |  |
|          |                          | 4. Usterka płyty głównej                  | 4. Wymień płytę główną         |  |
|          | 0#Zbyt wysoka temp.      |                                           |                                |  |
| E24      | na wylocie z płytowego   |                                           |                                |  |
|          | wymiennika ciepła        |                                           |                                |  |
| E25      | 0# Parowanie             |                                           |                                |  |
|          | chłodziwa zbyt niskie    |                                           |                                |  |
|          | 0# Niska temp. wody na   |                                           |                                |  |
| E25      | wylocie z wymiennika     |                                           |                                |  |
|          | płytowego                | 1 Niski przepływ wody                     | 1. Usuń zator.                 |  |
| E25      | 0# Niska temp. wody na   | 2 Zatkane rury wodne                      | 2. Sprawdź czy przepływ wody   |  |
|          | wylocie z wymiennika     | 3 Uszkodzenie rury wodnej                 | przez pompę spełnia wymagania. |  |
|          | płytowego                | 4. Usterka czujnika                       | 3. Wymień rurę wody            |  |
|          | 0# Zbyt duża różnica     |                                           | 4. Wymień czujnik              |  |
| E26      | temp. na wylocie i       |                                           |                                |  |
|          | powrocie                 |                                           |                                |  |
|          | 0# Nieprawidłowa         |                                           |                                |  |
| E26      | różnica temp. na wylocie |                                           |                                |  |
|          | i powrocie               |                                           |                                |  |
| F27      | 0# Zbyt wysoka           |                                           |                                |  |
| <i>`</i> | temperatura wydechu      |                                           |                                |  |
|          |                          | 1. Uszkodzone lub poluzowane              | 1. Podłącz ponownie lub wymień |  |
| E31      | 0#J5 Błąd czujnika       | przewody                                  | przewody                       |  |
|          | ciśnienia                | 2. Usterka czujnika temp                  | 2. Wymień czujnik temp.        |  |
|          |                          | 3. Usterka płyty głównej                  | 3. Wymień płytę główną         |  |
|          |                          | 1. Uszkodzone lub poluzowane              | 1. Podłącz ponownie lub wymień |  |
| E32      | 0#J6 Błąd czujnika       | przewody                                  | przewody                       |  |
|          | ciśnienia                | 2. Usterka czujnika temp                  | 2. Wymień czujnik temp.        |  |
|          |                          | 3. Usterka płyty głównej                  | 3. Wymień płytę główną         |  |
|          | 0# Bład czujnika temp.   | 1. Uszkodzone lub poluzowane              | 1. Podłącz ponownie lub wymień |  |
| E44      | wody na włocie           | przewody                                  | przewody                       |  |
|          | wymiennika płytowego     | 2. Usterka czujnika temp                  | 2. Wymień czujnik temp.        |  |
|          |                          | <ol> <li>Usterka płyty głównej</li> </ol> | 3. Wymień płytę główną         |  |

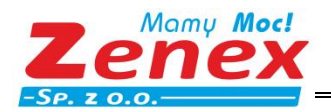

| Kod | Opis                                                                     | Przyczyna                                                                                                    | Możliwe rozwiązanie                                                                                                    |
|-----|--------------------------------------------------------------------------|----------------------------------------------------------------------------------------------------|----------------------------------------------------------------------------------------------------|
|     |                                                                          | 1. Uszkodzone lub poluzowane                                                                                                    | 1. Podłącz ponownie lub wymień                                                                                                    |
| F55 | 0#Błąd czujnika temp.                                                    | przewody                                                                                                    | przewody                                                                                                    |
| E22 | ssania                                                                   | 2. Usterka czujnika temp                                                                                                    | 2. Wymień czujnik temp.                                                                                                    |
|     |                                                                          | 3. Usterka płyty głównej                                                                                                    | 3. Wymień płytę główną                                                                                                    |
|     |                                                                          | 1. Uszkodzone lub poluzowane                                                                                                    | 1. Podłącz ponownie lub wymień                                                                                                    |
| 556 | Błąd czujnika temp.                                                      | przewody                                                                                                    | przewody                                                                                                    |
| E30 | kolektora słonecznego                                                    | 2. Usterka czujnika temp                                                                                                    | 2. Wymień czujnik temp.                                                                                                    |
|     |                                                                          | 3. Usterka płyty głównej                                                                                                    | 3. Wymień płytę główną                                                                                                    |
|     |                                                                          | 1. Uszkodzone lub poluzowane                                                                                                    | 1. Podłącz ponownie lub wymień                                                                                                    |
| F58 | 0#Błąd czujnika temp.                                                    | przewody                                                                                                    | przewody                                                                                                    |
| LJO | parownika                                                                | 2. Usterka czujnika temp                                                                                                    | 2. Wymień czujnik temp.                                                                                                    |
|     |                                                                          | 3. Usterka płyty głównej                                                                                                    | 3. Wymień płytę główną                                                                                                    |
|     |                                                                          | 1. Uszkodzone lub poluzowane                                                                                                    | 1. Podłącz ponownie lub wymień                                                                                                    |
| E50 | 0# Zbyt niska temp.                                                      | przewody                                                                                                    | przewody                                                                                                    |
| E29 | ssania                                                                   | 2. Usterka czujnika temp                                                                                                    | 2. Wymień czujnik temp.                                                                                                    |
|     |                                                                          | 3. Usterka płyty głównej                                                                                                    | 3. Wymień płytę główną                                                                                                    |
|     | 0# Częste odmrażanie<br>awaryjne                                         | 1. Uszkodzenie czujnika temp.                                                                                                    | 1.Wymień czujnik temp.                                                                                                    |
|     |                                                                          | otoczenia                                                                                                    | otoczenia                                                                                                    |
| E60 |                                                                          | 2.Brudny lub zatkany                                                                                                    | 2.Wyczyść wymiennik ciepła                                                                                                    |
|     |                                                                          | wymiennik ciepła                                                                                                    | 3. Napełnij układ czynnikiem                                                                                                    |
|     |                                                                          | 3. Brak czynnika chłodniczego                                                                                                    | zgodnie z tabliczą znamionową                                                                                                    |
| E61 | O# Nieprawidłowa<br>różnica temperatur<br>pomiędzy ssaniem a<br>wydechem | <ol> <li>Usterka czujnika temp. wlotu<br/>i wylotu.</li> <li>Zawór wody jest zamknięty.</li> <li>Waterway blockage, may<br/>appear in the heat exchanger<br/>or valve part.</li> <li>Nieprawidłowy dobór<br/>pompy.</li> <li>Uszkodzona pompa wody.</li> <li>Nieprawidłowy przekrój rur.</li> <li>Wymiennik ciepła<br/>zanieczyszczony.</li> </ol> | <ol> <li>1. Wymaga wymiana czujnika.</li> <li>2. Wyczyść lub wymień zatkaną<br/>część</li> <li>3. Wymień pompę zgodnie z<br/>wymaganym przepływem i<br/>wysokością podnoszenia.</li> <li>4. Konieczna wymiana rur.</li> <li>5. Wykonaj "Reset" manulanie.</li> <li>6. Wybierz odpowiedni przekrój<br/>rur.</li> <li>7. Wyczyść powierzchnię<br/>wymiennika ciepła.</li> </ol> |

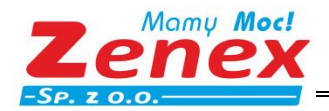

| Kod | Opis                                                                   | Przyczyna                                                                                                    | Możliwe rozwiązanie                                                                                                    |  |
|-----|------------------------------------------------------------------------|----------------------------------------------------------------------------------------------------|----------------------------------------------------------------------------------------------------|--|
| E62 | Błąd komunikacji<br>klimakonwektora 1-32                               | <ol> <li>Błędne podłączenie<br/>przewodów</li> <li>Usterka zasilania</li> <li>Usterka płyty głównej</li> </ol>                                                                                                    | <ol> <li>Sprawdź poprawność<br/>podłączenia</li> <li>Wymień przewód zasilania</li> <li>Wymień płytę główną</li> </ol>                                                                                                    |  |
| E63 | 0#Nieprawidłowa<br>komunikacja                                         | 1. Umieszczenie obok siebie<br>przewodu komunikacyjnego                                                                                                    | 1. Przonioć przowód                                                                                                    |  |
| E63 | O#Błąd komunikacji<br>pomiędzy jednostką<br>zewnętrzną i<br>wewnętrzną | sterownika i przewodu<br>zasilania (zakłócenia).<br>2. Słabe połączenie pomiędzy<br>sterownikiem przewodowym a<br>płytą główną<br>3. Usterka płyty głównej                                                                        | <ul> <li>komunikacyjny sterownika zdala od przewodu zasilania.</li> <li>2.Podłącz przewody ponownie</li> <li>3.Wymień płytę główną.</li> </ul>                                                                                                    |  |
| E64 | O#Nieaktualna wersja<br>protokołu                                      | Usterka oprogramowania                                                                                                    | Wymagana aktualizacja                                                                                                    |  |
| E65 | 0#Nieprawidłowe<br>ustawienie modelu                                   | <ol> <li>Kod usterki płyty głównej</li> <li>Program nie przywrócił<br/>ustawień fabrycznych</li> </ol>                                                                                                    | 1.Reset płyty głównej<br>2.Pobierz program ponownie                                                                                                    |  |
| E66 | Błąd danych<br>konserwacji systemu                                     | Błąd danych konserwacji<br>systemu                                                                                                    | Odzyskaj ustawienia z poziomu<br>Ustawień parametrów                                                                                                    |  |
| E67 | Przeciążenie grzałki<br>elektrycznej zbiornika<br>wody                 | 1.Błąd napięcia wejściowego                                                                                                    | 1.Sprawdź okablowanie<br>zasilania/Podłącz ponownie<br>naniecie zasilania                                                                                                    |  |
| E67 | O#Przeciążenie<br>dodatkowej grzałki                                   |                                                                                                    | 2.Napraw zbiornik wody                                                                                                    |  |
| E68 | 0#Niewystarczający<br>przepływ wody                                    | <ol> <li>1.Zatkana instalacja wodna</li> <li>2.Nieprawidłowy dobór pompy</li> <li>3. Nieprawidłowy przekrój rur<br/>wodnych</li> <li>4. Przełącznik przepływu wody<br/>jest zablokowany i nie można<br/>go zresetować.</li> </ol> | <ol> <li>Sprawdź czy pompa działa<br/>prawidłowo/Wyczyść lub wymień<br/>zatkany element.</li> <li>Wymień pompę zgodnie z<br/>wymaganym przepływem i<br/>wysokością podnoszenia.</li> <li>Konieczna wymiana rur.</li> <li>Wykonaj "Reset" manualnie.</li> </ol> |  |

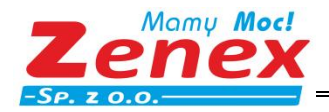

| Kod | Opis                                                                  | Przyczyna                                                                                                    | Możliwe rozwiązanie                                                                                                    |  |
|-----|-----------------------------------------------------------------------|----------------------------------------------------------------------------------------------------|----------------------------------------------------------------------------------------------------|--|
| E69 | O# Błąd czujnika temp.<br>po stronie gazowej<br>czynnika chłodniczego | <ol> <li>Okablowanie jest luźne<br/>/uszkodzone</li> <li>Usterka czujnika temp.</li> <li>Usteka płyty głównej</li> </ol>                                                                                                    | <ol> <li>Okabluj/wymień przewody</li> <li>Wymień czujnik temp.</li> <li>Wymień płytę główną</li> </ol>                                                                                                    |  |
| E70 | O# Błąd czujnika temp.<br>po stronie płynnej<br>czynnika chłodniczego | <ol> <li>1.Okablowanie jest luźne<br/>/uszkodzone</li> <li>2. Usterka czujnika temp.</li> <li>3. Usteka płyty głównej</li> </ol>                                                                                                    | <ol> <li>Okabluj/wymień przewody</li> <li>Wymień czujnik temp.</li> <li>Wymień płytę główną</li> </ol>                                                                                                    |  |
| F16 | 0#Zbyt niskie ciśnienie<br>sprężarki                                  | <ol> <li>Nieodpowiedni przepływ<br/>wody</li> <li>Niska temp. zimnej wody na<br/>wlocie</li> <li>Wyciek czynnika<br/>chłodniczego lub<br/>niewystarczająca jego ilość</li> <li>Kamień w parowniku.</li> </ol>                                                                                                    | <ol> <li>Sprawdź różnicę temperatur<br/>pomiędzy wlotem i wylotem<br/>wody oraz ustaw przepływ.</li> <li>Sprawdź instalację.</li> <li>Sprawdź wycieki lub napełnij<br/>odpowiednim czynnikiem.</li> <li>Usuń osadzony kamień.</li> </ol> |  |
| F17 | 0#Zbyt wysokie<br>ciśnienie sprężarki                                 | <ol> <li>Mało czynnika chłodniczego.</li> <li>Przepustnica jest brudna lub<br/>zablokowana.</li> <li>Uszkodzenie łożyska<br/>sprężarki, powoduje tracie<br/>części mechanicznych, oraz<br/>wzrost tempertaury</li> <li>Usterka przełącznika<br/>wysokiego ciśnienia</li> <li>Usterka płyty głównej</li> <li>Usterka sprężarki</li> </ol> | <ol> <li>Uzupełnij czynnik chłodniczy.</li> <li>Wyczyść lub wymień<br/>przepustnice.</li> <li>Wymień sprężarkę.</li> <li>Wymień przełącznik wysokiego<br/>ciśnienia.</li> <li>Wymień płytę główną</li> <li>Wymień sprężarkę.</li> </ol>  |  |
| F61 | O#Nieprawidłowa<br>prędkość wentylatora 1                             | 1.Luźne połącznie przewodów<br>2 Niestabilne naniecie                                                                                                    | 1.Podłącz ponownie płytę główną<br>i okablowanie wentylatora.                                                                                                    |  |
| F61 | 0# Nieprawidłowa<br>prędkość wentylatora 2                            | <ol> <li>Usterka płyty głównej</li> <li>Usterka wentylatora</li> </ol>                                                                                                    | <ol> <li>Zapewnij stabilne napięcie</li> <li>Wymień płytę główną</li> <li>Wymień wentylator</li> </ol>                                                                                                    |  |

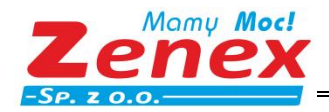

| Kod | Opis                                                 | Przyczyna                                                                                                    | Możliwe rozwiązanie                                                                                                    |
|-----|------------------------------------------------------|----------------------------------------------------------------------------------------------------|----------------------------------------------------------------------------------------------------|
| F62 | Błąd klimakonwektora<br>01-32                        | <ol> <li>Nieprawidłowy pobór mocy</li> <li>Kilmakonwektor się obraca</li> <li>Zablokowany</li> <li>klimakonwektor</li> <li>Klimakonwektor uszkodzony</li> </ol> | <ol> <li>Podłącz ponownie zasilanie.</li> <li>Sprawdź czy silnik nie jest<br/>zablokowany.</li> <li>Wyczyść klimakonwektor</li> <li>Wymień kilmakonwektor</li> </ol> |
| F63 | 0#Temp. otoczenia                                    | <ol> <li>1.Okablowanie jest</li> <li>luźne/uszkodzone</li> <li>2. Usterka czujnika temp.</li> <li>3. Usterka płyty głównej</li> </ol>                           | <ol> <li>1.Okabluj/wymień przewody.</li> <li>2. Wymień czujnik temp.</li> <li>3. Wymień płytę główną</li> </ol>                                                      |
| F64 | 0#Błąd zmiany<br>częstotliowści                      | <ol> <li>Luźne połączenie<br/>przewodów</li> <li>Niestabilne napięcie</li> <li>Usterka płyty głównej</li> <li>Uszkodzenie płyty napędu</li> </ol>               | <ol> <li>Podłącz ponownie przewody</li> <li>Zapewnij stabilne napięcie</li> <li>Wymień płytę główną</li> <li>Wymień płytę napędu</li> </ol>                          |
| F65 | O#Variable frequency<br>model setting in<br>progress | <ol> <li>Luźne przewody</li> <li>Błąd pompy</li> <li>Bład falownika</li> <li>Błąd płyty głównej</li> </ol>                                                      | <ol> <li>Podłącz przewody ponownie</li> <li>Wymień pompę</li> <li>Wymień falownik</li> <li>Wymień płytę główną</li> </ol>                                            |
| F66 | 0#Błąd pompy                                         | 1.Instalacja wodna                                                                                                    | 1. Wyczyść lub wymień                                                                                                    |
| F66 | 0#Błąd pompy<br>inwerterowej wody                    | 2. Luźne przewody<br>3. Błąd pompy                                                                                                    | <ol> <li>Podłącz przewody ponownie</li> <li>Wymień pompę</li> </ol>                                                                                                  |
| F66 | 0#Ostrzeżenie pompa<br>inwertorowa[80%]              | 4. Błąd falownika<br>5. Błąd płyty głównej                                                                                                    | 4. Wymień falownik<br>5. Wymień płytę główną                                                                                                    |

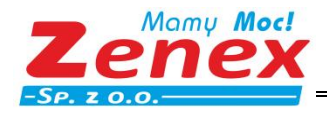

# 5. Funkcja Wi-Fi

## 5.1. Instalacja Oprogramowania

Pobierz oprogramowanie Eco-Home ze Sklepu Google lub Apple.

# 5.2. Logowanie / Rejestracja

(1) Na istniejące konta można zalogować się bezpośrednio, w nastepujących krokach:

(2) Jeśli zapomniałeś hasła możesz wybrać logowanie za pomocą kodu weryfikacyjnego, a następnie wybrać "Forget Password" Wprowadź numer telefonu i otrzymaj kod weryfikacyjny.

- (3) Użytkownicy którzy nie posiadają konta, mogą je założyć klikająć "Sign Up Now!"
- (4) Ustaw hasło.
- (5) Wprowadż adres email, na który ma zostać wysłany kod weryfikacyjny.

| ج الد <sup>ير</sup> الد <sup>ير</sup> ∎                                  | 🐼 🕏 🎗 93% 📖 I 14:54                      | 100 14, 11 <sup>16</sup> , 11 <del>(</del> , 11 | 🔞 🖏 96.8 📖 I 14-37                    |
|--------------------------------------------------------------------------|------------------------------------------|-------------------------------------------------|---------------------------------------|
|                                                                          | en                                       | <                                               | en                                    |
| WELC                                                                     | OME                                      | WELC                                            | COME                                  |
| Eco-H                                                                    | lome                                     | Eco-H                                           | lome                                  |
| Log                                                                      | Jin                                      | Regi                                            | ster                                  |
| E-Mail                                                                   |                                          | E-Mail                                          |                                       |
| Enter your email                                                         |                                          | Enter your email                                |                                       |
| Password                                                                 |                                          | Password                                        |                                       |
| Enter password                                                           | And.                                     | Enter password                                  | 3 <sub>77</sub> 4                     |
| Remember Me                                                              | Forgot password                          | Verification Code                               |                                       |
| I have read and agree                                                    | ed to the 《 Service                      | Enter Verification Code                         | Obtain                                |
|                                                                          | gin                                      | I have read and agreed Agreement ) and Pr       | eed to the 《 Service<br>rivacy Policy |
| Don't you have an acc<br>timeZoneOffset:-8<br>time:Thu Feb 23 2023 14:54 | ount? sign up Now!<br>:25 GMT+0800 (CST) | Reg                                             | ister                                 |

# 5.3. Dodawania Urządzenia

Krok 1:

Włącz w telefonie funkcję Bluetooth lub Wi-Fi, a następnie połącz się z siecią Wi-Fi . Sieć Wi-Fi musi mieć dostęp do połączenia internetowego.

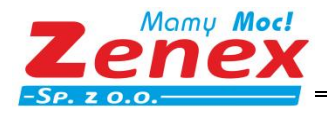

ZENEX Sp. z o.o. ul. Wiosenna 35, 63-200 Jarocin tel.: +48 62 747 32 77 fax: +48 62 747 78 77 zenex@zenex.pl <u>www.zenex.pl</u>

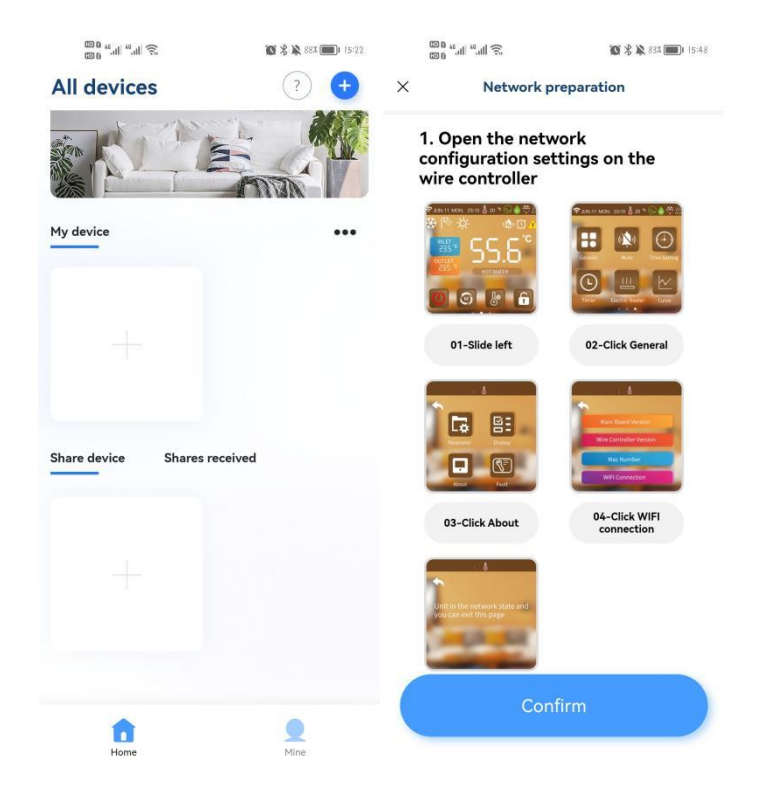

#### Krok 2:

Wybierz sieć Wi-Fi i wprowadź hasło.

| 回日 44         44         完         資意 条 502 面         1522           X         Network preparation                   | د WIFI   | 遊客 🗣 🗞 50% 🗐 i 15-22<br>information | ໝະ ແຟ ແຟ ອີ.<br>ອີກ ແຟ ອີ.<br>Configuratio | © \$ ≥ 872 	■ 16-00 |
|----------------------------------------------------------------------------------------------------|----------|-------------------------------------|--------------------------------------------|---------------------|
| 2. Turn on Bluetooth on the phone<br>3. The mobile phone is connected to WIFI,<br>and WIFI can be connected normally |          |                                     |                                            |                     |
| 4. Need to agree to enter WIFI password                                                                              | niuentai | Select Wi-Fi                        |                                            |                     |
| 02/05                                                                                                    | PASSWORD | Mext                                | Network is succe<br>Go to bir              | ssfully configured  |
| Start Network Provisioning                                                                                           |          |                                     |                                            |                     |

#### Krok 3:

Po pomyślnym nawiązaniu połączenia sieciowego, zeskanuj kod QR z naklejki urządzenia lub wprowadź numer seryjny aby powiązać urządzenie. Po pomyślnym powiązaniu, wróć do strony głównej.

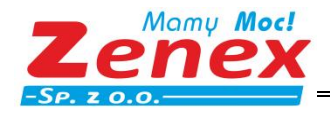

| 00<br>00 | 38 "』」"』前京。 御客楽 87本 (16:00                                   | 100 B<br>100 B | <sub>ન</sub> ૈયા <sub>હ</sub> ેય                           | 🔞 🛠 🕱 87% 🗐 I I6-01 | 00 to 11 to 10                | <b>10 % &amp;</b> 80% 🔲 1 07/29 |
|----------|--------------------------------------------------------------|----------------|------------------------------------------------------------|---------------------|-------------------------------|---------------------------------|
| <        | Bind the device                                              | <              | Bind the dev                                               | ce                  | All devices                   | ? +                             |
|          | Device binding<br>Einding step:<br>Scar bin QR<br>cright the |                | Device binding<br>Binding steps:<br>Scan the for<br>Cright |                     | My device                     |                                 |
|          | Bind the device                                              | Dev            | ice binding succeeded                                      |                     | hhh                           |                                 |
|          | Scan                                                         | L              | RETURI                                                     | TO THE HOME PAGE    | Runnin     Share device     S | g                               |
|          | Input                                                        |                |                                                            |                     | <                             |                                 |
|          |                                                              |                |                                                            |                     | Home                          | Mine                            |

#### • Udostępnianie Urządzenia

Naciśnij "share device" i wybierz urządzenie które chcesz udostępnić. Następnie naciśnij "Add a share", wprowadź dane konta i potwierdź zgodę na udostępnienie.

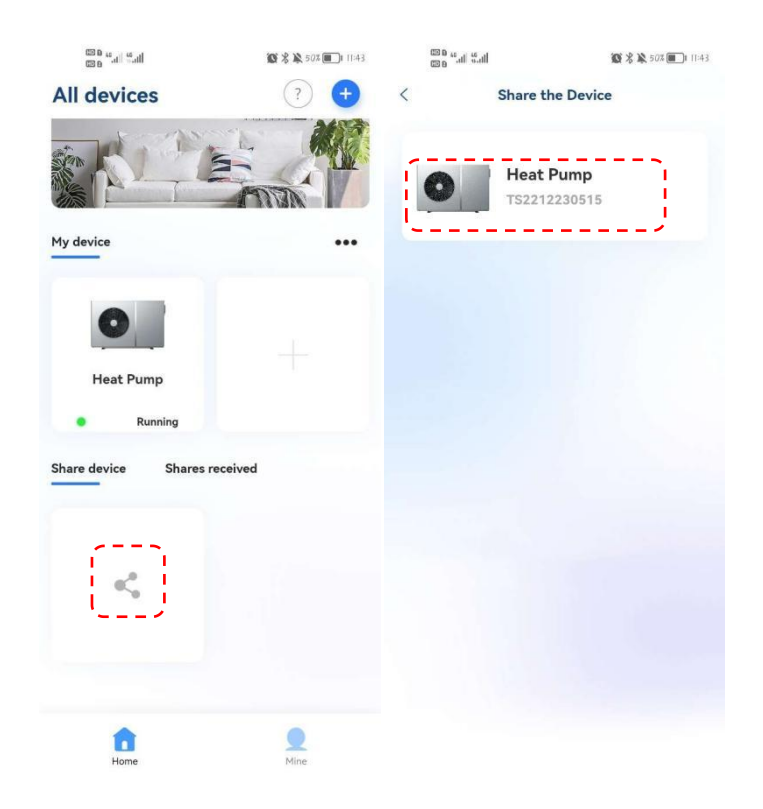

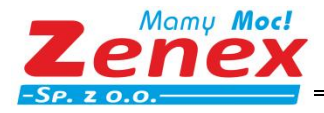

| ZENI | EX Sp. z d | o.o. |        |         |  |
|------|------------|------|--------|---------|--|
| ul.  | Wiosenna   | 35,  | 63-200 | Jarocin |  |

|   |                                                                                                    | <sup>46</sup> .41 <sup>46</sup> .41 | 🔯 🕉 🌺 50% 🔳 11:43     | a ه. الن <sup>يد</sup> الن <sup>يد</sup> a ه | 11:47     |  |
|---|----------------------------------------------------------------------------------------------------|-------------------------------------|-----------------------|----------------------------------------------|-----------|--|
| < |                                                                                                    | Share the                           | Device                | < Add Sh                                     | ared User |  |
|   | When the device is not connected to the<br>network being shared may not be able to<br>control the device |                                     |                       | Share with Eco-Home account                  |           |  |
|   | The d<br>Eco-H                                                                                           | evice has been shar<br>Iome users   | ed with the following | kasim@newenergy-                             | e.com X Q |  |
|   | E                                                                                                    | Illa@newenergy-e.com                | Owner                 | Kasim@newenergy-e.co                         | m: [G]    |  |
|   |                                                                                                    |                                     |                       |                                              |           |  |
|   |                                                                                                    |                                     |                       |                                              |           |  |
|   |                                                                                                    |                                     |                       |                                              |           |  |
|   |                                                                                                    |                                     |                       |                                              |           |  |
|   |                                                                                                    |                                     |                       |                                              |           |  |
|   |                                                                                                    |                                     |                       |                                              |           |  |
|   |                                                                                                    |                                     |                       |                                              |           |  |
|   |                                                                                                    |                                     |                       |                                              |           |  |
|   | -                                                                                                    |                                     |                       |                                              |           |  |
|   |                                                                                                    | Add a s                             | share                 |                                              |           |  |

# 5.4. Obsługa Oprogramowania

- Po pomyśnym powiązaniu urządzenia, wejdź do interfejsu oprogramowania Eco-Home" (Device name)
- Wybierz urządzenie i przejdź do jego ustawień.
- (1) Ogrzewanie & Chłodzenie

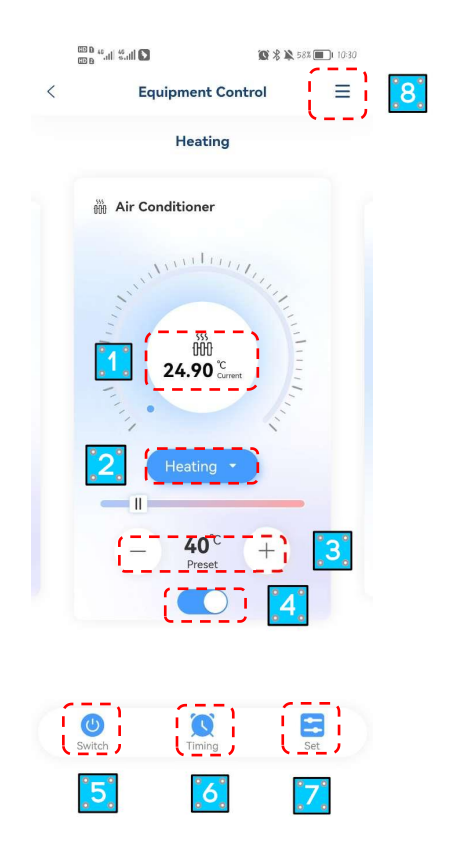

Strona **35** z **44** 

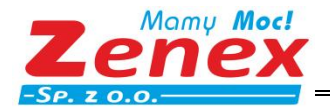

- ① Aktualna Temperatira
- 2 Wybór Trybu Pracy
- ③ Ustawienia Temperatury Docelowej
- ④ ON/OFF Trybu pracy
- (5) ON/OFF Urządzenia
- 6 ON/OFF Zegar czasowy
- ① Ustawienia
- 8 Więcej Ustawień

#### (2) Ciepła Woda

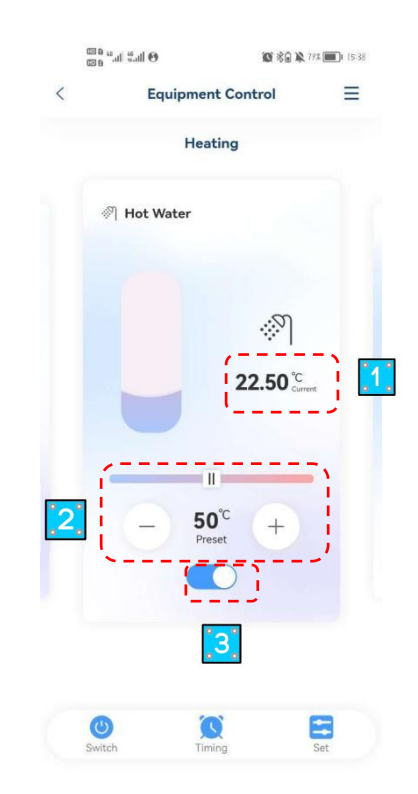

- 1 Aktualna Temperatura
- 2 Ustawienia Temperatury Docelowej
- ③ ON/OFF

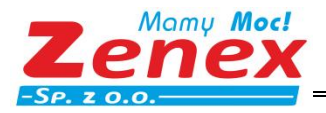

ZENEX Sp. z o.o. ul. Wiosenna 35, 63-200 Jarocin

(3) Ogrzewanie Podłogowe

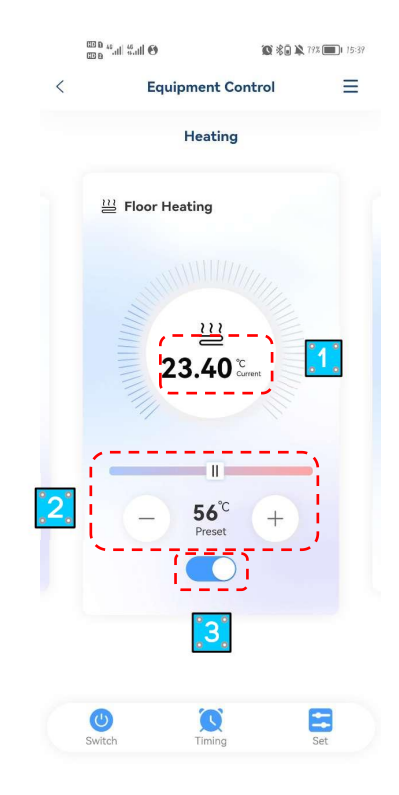

- ① Aktualna Temperatura
- ② Ustawienia Temperatury Docelowej
- ③ ON/OFF

# 5.5. Zmiana Nazwy / Usunięcie Urządzenia

Naciśnij aby wejść do szczegółów urządzenia. Wybierz "Device name" aby zmienić nazwę. Wybierz "Delete Device" aby usunąć urządzenie.

|       | fail fail 🖸                 | <b>饭 岩 染</b> 58% 画口 10:30 | lin. <sup>20</sup> in. <sup>20</sup> 0 00 | 10 8 10 52x (m) 1135 |
|-------|-----------------------------|---------------------------|-------------------------------------------|----------------------|
|       | Equipment Con               |                           | ``                                        |                      |
|       | Heating                     | .1                        | 0                                         |                      |
| ÖÖ    | Air Conditioner             |                           | ·····                                     | [                    |
|       | Willing                     | 1.,                       | Heat Pump                                 |                      |
|       | 11                          | 1111                      | Device information                        |                      |
|       | ₩<br>24.90 °C               | 1111                      | Other                                     |                      |
|       |                             | The                       | Share the Device                          |                      |
|       | Heating -                   |                           | Common Problems and                       | Feedback             |
|       |                             |                           |                                           |                      |
|       | - 40 <sup>C</sup><br>Preset | +                         | Delete th                                 | e Device             |
|       |                             |                           |                                           |                      |
|       |                             |                           |                                           |                      |
|       |                             |                           |                                           |                      |
| Swite | ch Timing                   | Set                       |                                           |                      |

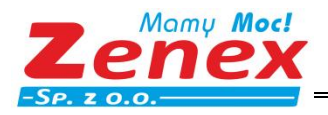

# 5.6. Ustawienia Trybu Pracy

Naciśnij, aby wybrać tryb pracy urządzenia.

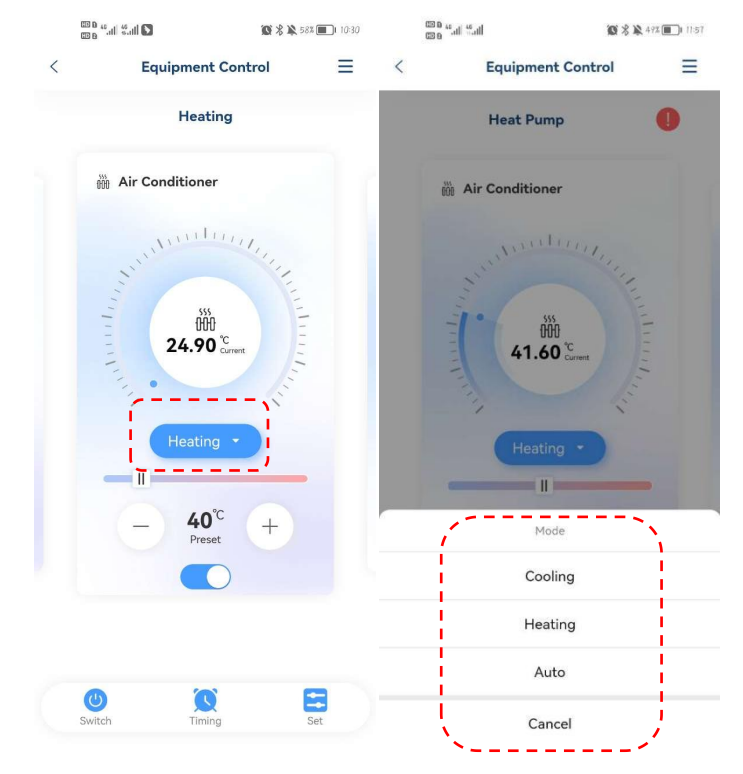

## 5.7. Zegar czasowy

Wybierz ikonę "Timing", a natępnie naciśnij "+". Ustaw czas i zapisz ustawienia wybierając "Save".

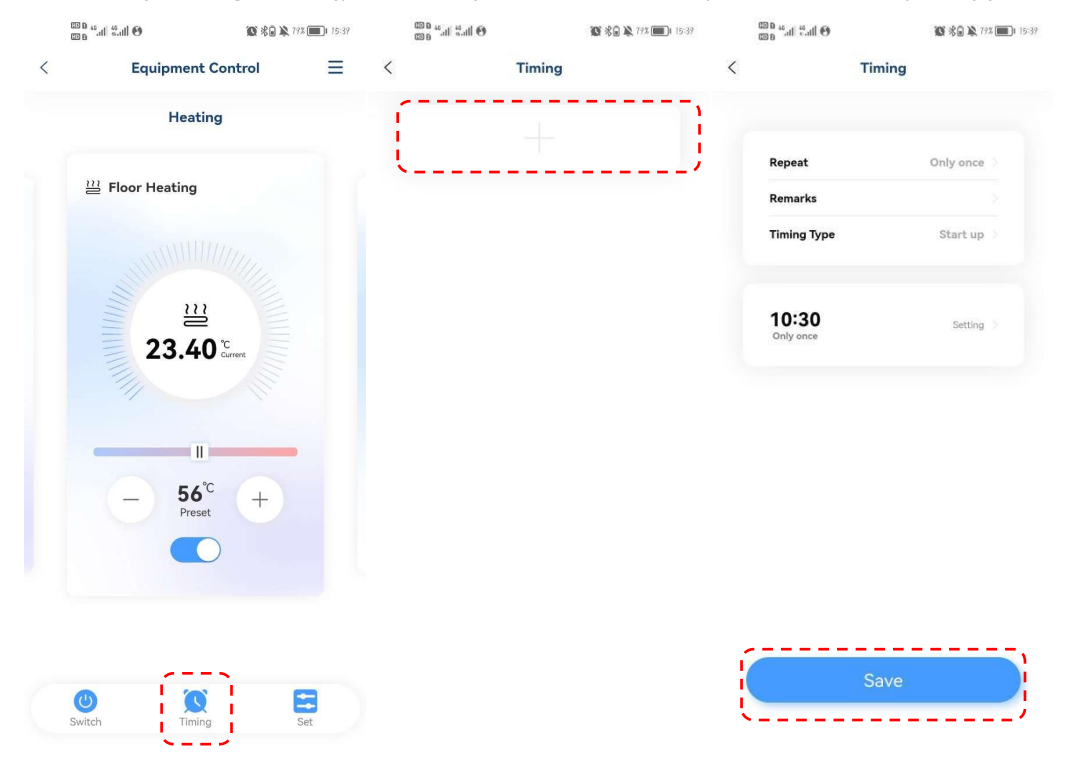

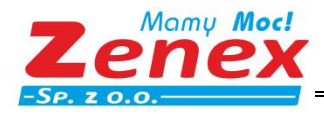

## 5.8. Ustawienia Parametrów

#### (1) Ustawienia Temperatury Docelowej

Obsługa oraz modyfikacja parametrów to ustawienia: Docelowej temperatury ciepłej wody, Docelowej temperatury chłodzenia, Docelowej temperatury ogrzewania, Docelowej temperatury ogrzewania podłogowego oraz jednostki temperatury (przy modyfikacji jednostki temperatury sterownik ponownie odczyta dane i załaduje je do aplikacji).

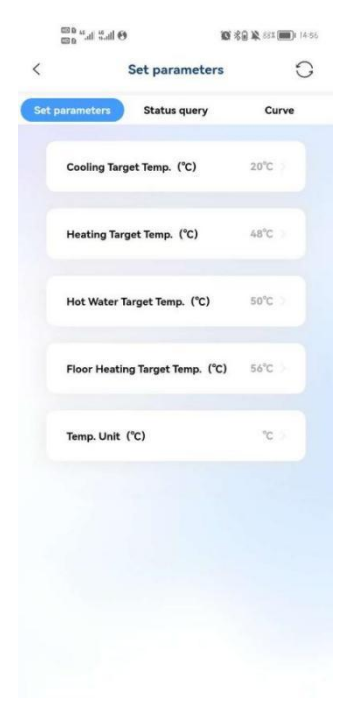

#### (2) Sprwadź status

Umożliwia sprawdzenie statusu systemu i modułu.

|                                                                                    | Status query                                                            | C                                                                |
|------------------------------------------------------------------------------------|-------------------------------------------------------------------------|------------------------------------------------------------------|
| et parameters                                                                      | Status query                                                            | Curve                                                            |
|                                                                                    | Å System status                                                         |                                                                  |
| Indoor<br>Temp.<br>0.00°C                                                          | Ambient<br>Temp.<br>9.00°C                                              | DHW Temp.<br>22.50°C                                             |
| Solar Sys.<br>Temp.<br>0.00°C                                                      | H&C Outlet<br>Temp.<br>0.00°C                                           | Totla Outlet<br>Temp.<br>22.00°C                                 |
| FH Water<br>Inlet Temp<br>0.00°C                                                   |                                                                         |                                                                  |
|                                                                                    | & Module Status                                                         |                                                                  |
|                                                                                    |                                                                         |                                                                  |
| 00# Module                                                                         |                                                                         |                                                                  |
| 00# Module<br>Exchanger Water<br>Inlet Temp.<br>24.90°C                            | Exchanger Water<br>Outlet Temp.<br>23.40°C                              | Total Water Outlet<br>Temp.<br>22.00°C                           |
| 00# Module<br>Exchanger Water<br>Inlet Temp.<br>24.90°C<br>Ambient Temp.<br>9.00°C | Exchanger Water<br>Outlet Temp.<br>23.40°C<br>W.P. Target Speed<br>Orpm | Total Water Outlet<br>Temp.<br>22.00°C<br>W.P. Flow Rate<br>0L/H |

(3) Krzywa temperatury

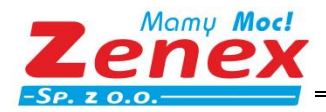

Aktualna krzywa pokazuje odpowiednio temperaturę: Temperaturę wody na wylocie z wymiennika, Temperaturę wody na wlocie do wymiennika, Temperaturę otoczenia, Temperaturę c.w.u. Aktualizację krzywych w czasie rzeczywistym.

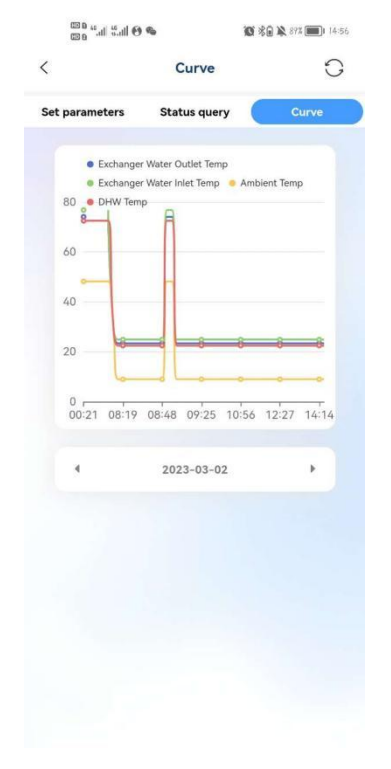

## 5.9. Moje

Naciśnij "Mine" aby uzyskać informacje o użytkowniku, głównych problemach, o nas lub wylogować się.

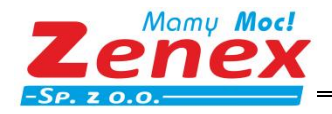

ZENEX Sp. z o.o. ul. Wiosenna 35, 63-200 Jarocin tel.: +48 62 747 32 77 fax: +48 62 747 78 77 zenex@zenex.pl <u>www.zenex.pl</u>

116-06-10-00662 A0